| http://ciwqs.waterboards.ca.gov/                                                                                                    | 🗕 🗟 🍫 🗙 📴 Bing                            | ۶                    |
|----------------------------------------------------------------------------------------------------|-------------------------------------------|----------------------|
| ile Edit                                                                                                    |                                           |                      |
| Favorites 🖉 California Integrated Water Quality System                                                                                    | 👔 🔻 🖾 👻 📟 🔻 Page 🖛                        | Safety ▼ Tools ▼ 😢 ▼ |
| CALIFORNIA ENVIRONMENTAL PROTECTION AGENCY<br>STATE WATER RESOURCES CONTROL BOARD                                                         | Skip to: Content   Footer   Accessibility |                      |
| Visit his Website                                                                                                    |                                           |                      |
|                                                                                                    |                                           |                      |
| Opportunities for Public<br>Participation CIWQS Resources                                                                                 |                                           |                      |
| Contact Us       ** CWQS Home       ** CWQS NPDES       COpyright © 2013 State of California       ** CWQS SSVARM       ** Public Reports |                                           |                      |
|                                                                                                    |                                           |                      |
|                                                                                                    |                                           |                      |
|                                                                                                    |                                           |                      |
|                                                                                                    | Internet   Protected Mode: On             | <i>√</i> 2 ▼ € 100%  |
|                                                                                                    | Internet returned worde: Un               | 100 /0               |

| 🧭 California Integrated Water Quality System (CIWQS 100.0) - Build Number: mainTrunk.mm.dd.yyyy.1 - Windows Internet Explorer pro                                                                                                    |                               |                               |
|----------------------------------------------------------------------------------------------------|-------------------------------|-------------------------------|
| 🚱 😡 🔻 🖹 http://water24.waterboards.ca.gov/mrp_sso/main.jsp                                                                                                    | 👻 😓 😽 🗙 🖸 Bing                | - م                           |
| File Edit View Favorites Tools Help 🛛 🗙 📆 Convert 🕶 📾 Select                                                                                                    |                               |                               |
| 😭 Favorites 🏾 🎉 California Integrated Water Quality System (CIW                                                                                                    | 🏠 🕶 🗟 👻 🖾 🌧 🕶 1               | Page 🕶 Safety 🕶 Tools 👻 🔞 👻 🦈 |
| Menu       leip       Log out         Water Boards       Image: State of the state of the state of the                                                                                |                               |                               |
| Submit/Review SMR or DMR Reports     Recently Accessed Records:     SMR Records     View/Change My Personal Information     Administre 2, some     SSO - Sanitary Sewer Overflows     SSO - Sanitary Sewer Overflows     SSO |                               |                               |
| © 2012 State of California. <u>Conditions of Use</u> <u>Privacy Policy</u>                                                                                                    |                               |                               |
|                                                                                                    |                               |                               |
|                                                                                                    | Internet   Protected Mode: On | 🖓 🕶 🔍 150% 💌                  |
|                                                                                                    | A DECK OF                     | ▲ 🕨 🏪 🚯 1:55 PM<br>7/31/2013  |

| Image: State State                                                                                                    | California Integrated Water Quality System (CIV                                                                                                    | WQS 100.0) - Build Number: mainTrunk.mm.dd.yyyy.1 - Windows Internet Explorer pro                                                         |                               | - 0 ×                     |
|----------------------------------------------------------------------------------------------------|----------------------------------------------------------------------------------------------------|----------------------------------------------------------------------------------------------------|-------------------------------|---------------------------|
| Image: State in the function     Image: State in the function                                                                                                    | G 🔵 🗢 👔 http://water24.waterboards.ca.                                                                                                    | gov/mrp_sso/sso.jsp                                                                                                    | 🗸 🔀 😽 🗙 🔂 Bing                | ٩                         |
| Concernance reporting the report of the report of the                                                                                                    | File Edit View Favorites Tools Help                                                                                                    | X 📆 Convert 👻 🛃 Select                                                                                                    |                               |                           |
| Number of the second second secon                                                                                                    | 🔶 Favorites 🏾 🏉 California Integrated Water (                                                                                                    | Quality System (CTW                                                                                                    | 🏠 🔻 🔝 👻 🚍 🗰 🔻 Pag             | re ▼ Safety ▼ Tools ▼ 🕢 ▼ |
| SSD-Menu   Regional Matter Boaris: Arriage County Sentation District Santary Source System: Oringe County Sentation District Santary Source System: Oringe County Sentation District Santary Source System County Sentation District Periodical Social County Sentation District Periodical Social County Sentation District Periodical Social County Sentation District Periodical Social County Sentation District Periodical Social County Sentation District Periodical Social County Sentation District Periodical Social County Sentation District Periodical Social County Sentation District Periodical Social County Social County Sentation District Periodical Social County Social County Social                                                                                                    | Water Boards CIWQS                                                                                                    | <u>Menu   Help   Log out</u><br>Navigate to:<br>You are logged-in as: dcarrillo . If this account does not belong to you, please log out. |                               |                           |
| Regional Water Boart: Region 8 - Senta Ana<br>Agency: Orange Courty Sanitation District<br>Sanitary Sewer System: Orange Courty Sanitation Dist CS<br>WDI: Sistem Cuestionnair ?<br>Peritorn: information regarding your collection system.<br>• courty SSNP coupletion<br>• speer System Management Plan (SSNP) Ciertification ?<br>• speer System Management Plan (SSNP) Ciertification ?<br>• speer System Management Plan (SSNP) Ciertification ?<br>• speer System Management Plan (SSNP) Ciertification ?<br>• speer System Management Plan (SSNP) Ciertification ?<br>• speer System Management Plan (SSNP) Ciertification ?<br>• speer System Management Plan (SSNP) Ciertification ?<br>• speer System Management Plan (SSNP) Ciertification ?<br>• submit Mathibus PLSD Reports at Once:<br>• Submit Mathibus PLSD Reports at Once (Coming Sont)<br>• submit Mathibus PLSD Reports at Once (Coming Sont)<br>• submit Mathibus PLSD Reports (Sont PLSD Reports (Sont PLSD Reports (Sont PLSD Reports (Sont PLSD Reports (Sont PLSD Reports (Sont PLSD Reports (Sont PLSD Reports (Sont PLSD Reports (Sont PLSD Reports (S | SSO - Menu <u></u>                                                                                                    |                                                                                                    |                               |                           |
| Agency: Orange Courty Santation District   Sintary Saver System: Orange Courty Santation District   WD: Statistic Sover System:   O: Calection System Cueloniane:   Pertinent information repartment your collexine system.   • Sever System Management Plen (SSMP) Certification ?   Certify SSMP completion   • Statistic flow/adual SOS Reports.   • Bending New PLSD?   • Submit Multiple SSN Reports at Once:   • Seporting New PLSD?   • Submit Multiple PLSD Reports.   • Submit Multiple PLSD Reports.   • Submit Multiple PLSD Reports.   • Submit Multiple PLSD Reports.   • View NoS PLSD report.   • View NoS PLSD report.   • View SSO Incident Map - Private Laterals (Not Site Specific)                                                                                                    | Regional Water Board:                                                                                                    | Region 8 - Santa Ana                                                                                                    |                               |                           |
| Santary Sever System: Orage City santlation Dist CS   WDD: Status City Santlation Dist CS   WDD: Status City Santlation Dist CS   Perintent information regarding your collection system.   • Sever System Management Plan (SSNP) Certification ?   • Sever System Management Plan (SSNP) Certification ?   • Sever System Management Plan (SSNP) Certification ?   • Sever System Management Plan (SSNP) Certification ?   • Sever System Management Plan (SSNP) Certification ?   • Sever System Management Plan (SSNP) Certification ?   • Sever System Management Plan (SSNP) Certification ?   • Sever System Management Plan (SSNP) Certification ?   • Sever System Management Plan (SSNP) Certification ?   • Sever System Management Plan (SSNP) Certification ?   • Sever System Management Plan (SSNP) Certification ?   • Sever System Management Plan (SSNP) Certification ?   • Sever System Management Plan (SSNP) Certification ?   • Sever System Management Plan (SSNP) Certification ?   • Sever System Plan (SSNP) Plan (SSNP) Certification ?   • Sever System Plan (SSNP) Certification ?   • View No Split Certification ?   • View No Split Certification ?   • View SSO Incident Map - Public Collection Systems (Not Site Specific)   • View SSO Incident Map - Public Collection Systems (Not Site Specific)                                                                                                    | Agency:                                                                                                    | Orange County Sanitation District                                                                                                    |                               |                           |
| WDID:       SSOLIGEAD         • Callection System Questionnaire ?         • Criticy SSMP completion         • Reporting New SSO ?         • Submit Individual SSO Reports         • Scherichtig New SSO ?         • Scherichtig New SSO ?         • Scherichtig New SSO ?         • Scherichtig New SSO ?         • Scherichtig New SSO ?         • Scherichtig New SSO ?         • Scherichtig New SSO ?         • Scherichtig New SSO ?         • Scherichtig New SSO ?         • Scherichtig New SSO ?         • Scherichtig New SSO ?         • Scherichtig New PLSD ?         • Scherichtig New PLSD ?         • Scherichtig New SSO Coming Scont         • Scherichtig New SSO or LSD Reports         • Scherichtig New Nobill Certification ?         • View No Spill Certification ?         • View No Spill Certification ?         • View SSO Incident Map - Priviste Laterals (Not Site Specific)         • View SSO Incident Map - Priviste Laterals (Not Site Specific)                                                                                                    | Sanitary Sewer System:                                                                                                    | Orange Cnty Sanitation Dist CS                                                                                                    |                               |                           |
| <ul> <li>e Calection System Cuestionnalia</li> <li>C Trimentation regarding your collection system.</li> <li>e Swer System Management Plan (SSMP) Certification and a contractive system Management Plan (SSMP) completion and a contractive system Management Plan (SSMP) completion and a contractive system Management Plan (SSMP) completion and a contractive system Management Plan (SSMP) completion and a contractive system Management Plan (SSMP) completion and a contractive system Management Plan (SSMP) completion and a contractive system Management Plan (SSMP) completion and a contractive system Management Plan (SSMP) contractive system (Contractive SSMP) contractive system (Management Plan (SSMP) contractive system (SSMP) contractive system</li></ul>                                                                                                   | WDID:                                                                                                    | 8SSO10640                                                                                                    |                               |                           |
| <ul> <li>Batch Upload of Category 3 SSO Reports (Coming Soon)<br/>Submit Multiple SSO Reports at Once.</li> <li>Reporting New PLSD ?<br/>Submit Individual PLSD Reports.</li> <li>Submit Multiple PLSD Reports at Once (Coming Soon)</li> <li>Modifying Existing Report ?<br/>View/Modify existing SSO or PLSD report.</li> <li>View No Spill Certification ?</li> <li>View SSO Incident Map - Public Collection Systems (Not Site Specific)</li> <li>View SSO Incident Map - Private Laterals (Not Site Specific)</li> <li>View SSO Incident Map - Private Laterals (Not Site Specific)</li> </ul>                                                                                                    | <u>Collection System Questin</u><br>Pertinent information regard <u>Sewer System Managem</u><br>Certify SSMP completion <u>Reporting New SSO</u> <u>Submit Individual SSO Rep</u> | ionnaire ?<br>ding your collection system.<br>eent Plan (SSMP) Certification ?<br>borts.                                                  |                               |                           |
| Reporting New PLSD 2<br>Submit Individual PLSD Reports Submit Individual PLSD Reports at Once (Coming Soon) Modifying Existing Report 2<br>View/Modify existing SSO or PLSD report. View No Spill Certification 2 View SSO Incident Map - Public Collection Systems (Not Site Specific) View SSO Incident Map - Private Laterals (Not Site Specific) View SSO Incident Map - Private Laterals (Not Site Specific)                                                                                                    | <ul> <li>Batch Upload of Category 3<br/>Submit Multiple SSO Report</li> </ul>                                                                                                    | 3 SSO Reports (Coming Soon)<br>rts at Once.                                                                                               |                               |                           |
| <ul> <li>Modifying Existing Report ?<br/>View/Modify existing SSO or PLSD report.</li> <li>View No Spill Certification ?</li> <li>View SSO Incident Map - Public Collection Systems (Not Site Specific)</li> <li>View SSO Incident Map - Private Laterals (Not Site Specific)</li> <li>View SSO Incident Map - Private Laterals (Not Site Specific)</li> </ul>                                                                                                    | <u>Reporting New PLSD</u> Submit Individual PLSD Re Submit Multiple PLSD Rep                                                                                                    | Ports at Once (Coming Soon)                                                                                                    |                               |                           |
| <ul> <li>View No Spill Certification</li> <li>View SSO Incident Map - Public Collection Systems (Not Site Specific)</li> <li>View SSO Incident Map - Private Laterals (Not Site Specific)</li> </ul>                                                                                                    | <ul> <li><u>Modifying Existing Repor</u><br/>View/Modify existing SSO of</li> </ul>                                                                                               | t ?<br>or PLSD report.                                                                                                    |                               |                           |
|                                                                                                    | <ul> <li><u>View No Spill Certification</u></li> </ul>                                                                                                    | <u>n</u> ?                                                                                                    |                               |                           |
|                                                                                                    | <ul> <li><u>View SSO Incident Map</u> -</li> </ul>                                                                                                    | Public Collection Systems (Not Site Specific)                                                                                             |                               |                           |
| Done 🚱 Internet   Protected Mode: On 🖓 🔹 🎕 150% 🗸                                                                                                    | View SSO Incident Map -                                                                                                    | Private Laterals (Not Site Specific)                                                                                                    |                               |                           |
|                                                                                                    | Done                                                                                                    |                                                                                                    | Internet   Protected Moder On | <i>√</i> 2 ▼ € 150% ▼     |
|                                                                                                    |                                                                                                    |                                                                                                    |                               | ▲ ■ ♥ ♥ 1:55 PM           |

| 🏉 California Integrated Water Quality System (CIWQS 1                                                                    | 100.0) - Build Number: mainTrunk.mm.dd.yy                                            | yy.1 - Windows Internet Explorer pro                                            | to have been been been been been been been be            | LANG .                        |      |         |                               |                       | J X                 |
|----------------------------------------------------------------------------------------------------|--------------------------------------------------------------------------------------|---------------------------------------------------------------------------------|----------------------------------------------------------|-------------------------------|------|---------|-------------------------------|-----------------------|---------------------|
| 🕞 🕞 🔻 🙋 http://water24.waterboards.ca.gov/m                                                                              | mrp_sso/ssoScreen1Report.jsp?module=15                                               |                                                                                 |                                                          |                               |      |         | 🔻 🗟 😽 🗙 📴 Bing                |                       | • م                 |
| File Edit View Favorites Tools Help                                                                                      | 🗙 📆 Convert 🔻 🔂 Select                                                               |                                                                                 |                                                          |                               |      |         | 4                             |                       |                     |
| Favorites 🌈 California Integrated Water Quality                                                                          | ty System (CIW                                                                       |                                                                                 |                                                          |                               |      |         | 🏠 🕶 🔝 👻 🖃 🖶 💌 Pag             | ge ▼ Safety ▼ Tools ▼ | r @ ▼ "             |
| Water Boards CIWQS                                                                                                    | You are log                                                                          | Navigate to:<br>ged-in as: dcarrillo. If this account do                        | <u>Menu   Help   L</u><br>es not belong to you, please l | <u>og out</u><br>▼<br>og out. |      |         |                               |                       |                     |
| Spill - General Information                                                                                              | n <u>?</u> <u>SSO Menu</u>                                                           |                                                                                 |                                                          |                               |      |         |                               |                       |                     |
| Spill Event ID:                                                                                                    | New                                                                                  | Regional Water Board:                                                           | Region 8 - Santa Ana                                     |                               |      |         |                               |                       |                     |
| Spill Location Name:                                                                                                    |                                                                                      | Agency:                                                                         | Orange County Sanitation                                 | District                      |      |         |                               |                       |                     |
| WDID:                                                                                                    | 8SSO10640                                                                            | Sanitary Sewer System:                                                          | Orange Cnty Sanitation Dis                               | st CS                         |      |         |                               |                       |                     |
| Coneral Info Spill Related Parties                                                                                       | Attachments                                                                          |                                                                                 |                                                          |                               |      |         |                               |                       |                     |
| Spill - General Information                                                                                              | on, Screen 1                                                                         |                                                                                 |                                                          |                               |      |         |                               |                       |                     |
| Note: All questions are required to b                                                                                    | - unswered.                                                                          |                                                                                 |                                                          |                               |      |         |                               |                       | в                   |
| Note: Do not report spills of reclaimer<br>of the treatment plant head-works in<br>plant permits for reporting procedure | ed water and spills of untreater<br>the CIWQS SSO Module. Re<br>as for these spills. | d or partially treated wastewater dow<br>fer to your reclamation and/or treatme | nstream<br>ent                                           |                               |      |         |                               |                       |                     |
| Physical Location Details                                                                                                |                                                                                      |                                                                                 |                                                          |                               |      |         |                               |                       |                     |
| Spill location name:                                                                                                    |                                                                                      |                                                                                 |                                                          |                               |      |         |                               |                       |                     |
| Latitude of spill location:                                                                                              |                                                                                      |                                                                                 |                                                          | deg.                          | min. | sec. OR | decimal degrees               | [ <u>Map ]</u>        |                     |
| Longitude of spill location:                                                                                             |                                                                                      |                                                                                 |                                                          | deg.                          | min. | sec. OR | decimal degrees               | [ <u>Map</u> ]        |                     |
| County:                                                                                                    |                                                                                      |                                                                                 |                                                          | •                             |      |         |                               |                       |                     |
| Regional Water Quality Control B                                                                                         | Board:                                                                               |                                                                                 |                                                          | Region 8 - Santa Ana          | •    |         |                               |                       |                     |
| Estimate Spill Volumes                                                                                                   |                                                                                      |                                                                                 |                                                          |                               |      |         | $\checkmark$                  |                       |                     |
| a) Estimated spill volume that rea                                                                                       | ached a separate storm dra                                                           | in that flows to a surface water bo                                             | ody?                                                     | gallons                       |      |         |                               |                       |                     |
| b) Estimated spill volume recove<br>water used for clean-up)                                                             | ered from the separate stor                                                          | m drain that flows to a surface wa                                              | ter body? (Do not include                                | gallons                       |      |         |                               |                       |                     |
| c) Estimated spill volume that rea                                                                                       | ached a drainage channel t                                                           | hat flows to a surface water body′                                              | ?                                                        | gallons                       |      |         |                               |                       |                     |
|                                                                                                    |                                                                                      |                                                                                 |                                                          |                               |      |         | Internet   Protected Mode: On | 🖓 🔻 🍕 1               | 50% 👻               |
|                                                                                                    |                                                                                      | Subar College States                                                            |                                                          |                               |      | -       |                               | · P 🛱 🕪 7             | 2:03 PM<br>/31/2013 |

| 🍘 California Integrated Water Quality System (CIWQS 100.0) - Build Number: mainTrunk.mm.dd.yyyy.1 - Window:                                                                                                    | Internet Explorer pro                                                                                                    |                                     | - 0 %        |
|----------------------------------------------------------------------------------------------------|----------------------------------------------------------------------------------------------------|-------------------------------------|--------------|
| thtp://water24.waterboards.ca.gov/mrp_sso/ssoScreen1Report.jsp?module=15#                                                                                                    |                                                                                                    | 🗕 🔀 😽 🗙 🖸 Bing                      | • م          |
| File Edit View Favorites Tools Help 🛛 🗙 📆 Convert 🔫 🔂 Select                                                                                                    |                                                                                                    |                                     |              |
| 🖕 Favorites 🖉 California Integrated Water Quality System (CIW                                                                                                    |                                                                                                    | 🟠 🔻 🖾 👻 🖃 🗰 👻 Page 👻 Safety 🕶 To    | ools ▼ 🕢 ▼ 🧷 |
| Water Boards CIWQS Nater Boards You are logged-in as:                                                                                                    | Map window - Windows Internet Explorer provided by SWG 1.02  Map window - Windows Internet Explorer provided by SWG 1.02  Map window - Windows Internet Provided by SWG 1.02  Map window - Windows Internet Provided by SWG 1.02  Map window - Windows Internet Provided by SWG 1.02  Map window - Windows Internet Provided by SWG 1.02  Map win  |                                     |              |
| Spill - General Information 2 SSO Menu                                                                                                    |                                                                                                    |                                     |              |
| Spill Event ID: New Region                                                                                                    | Latitude: Longitude: *Longitudes should                                                                                                    |                                     |              |
| Spill Location Name: Agenc                                                                                                    | aiways be negative.                                                                                                    |                                     |              |
| WDID: 8SSO10640 Sanitar                                                                                                    | Set Coordinates                                                                                                    |                                     |              |
| General Info       Spill Related Parties       Attachments         Spill - General Information, Screen 1         Note: All questions are required to be answered.                                                       | To find the coordinates for a particular location, click on the map<br>or enter a street address:<br>(Example: "123 Main Street, Sacramento, CA")                                                                                                    |                                     | E            |
| Note: Do not report spills of reclaimed water and spills of untreated or partia<br>of the treatment plant head-works in the CIWQS SSO Module. Refer to your<br>plant permits for reporting procedures for these spills. | Map                                                                                                    |                                     |              |
| Physical Location Details                                                                                                    |                                                                                                    |                                     |              |
| Latitude of spill location:                                                                                                    | Nevada                                                                                                    | sec. OR decimal degrees             | 2]           |
| Longitude of spill location:                                                                                                    | San California                                                                                                    | sec. OR decimal degrees             | บ            |
| County:                                                                                                    | Las Vegas                                                                                                    |                                     |              |
| Regional Water Quality Control Board:                                                                                                    | Los Angeles Ari                                                                                                    |                                     |              |
| Estimate Spill Volumes                                                                                                    |                                                                                                    |                                     |              |
| a) Estimated spill volume that reached a separate storm drain that flo                                                                                                    | POWERED BY San Diego                                                                                                    |                                     |              |
| b) Estimated spill volume recovered from the separate storm drain the water used for clean-up)                                                                                                    | \$ 2 virems of ose                                                                                                    |                                     |              |
| c) Estimated spill volume that reached a drainage channel that flows                                                                                                    | Done 😵 🔮 Internet   Protected Mode: On 🍕 👻 🍕 150% 👻                                                                                                    |                                     |              |
|                                                                                                    |                                                                                                    | 😜 Internet   Protected Mode: On 🦓 👻 | • • •        |
|                                                                                                    | And and a state of the local data and the local data and the local dat | - 🕨 🗊 🐗                             | 2:04 PM      |

| Galifornia Integrated Water Quality System (CIWQS 9.2.1) - Build Number: 09.13.2013.02.20.00 - Windows Internet Explorer provid                                                                                                    | 4. Read Red This                     |              |                                |                 |
|----------------------------------------------------------------------------------------------------|--------------------------------------|--------------|--------------------------------|-----------------|
| Comparison of the second second |                                      |              | 🕶 🔒 🖄 🐓 🗙 🔽 Bing               |                 |
| File Edit View Favorites Tools Help 🗴 📆 Convert 🔻 👼 Select                                                                                                    |                                      |              |                                |                 |
| 👷 Favorites 🔡 👻 📴 Pages - MyOCSD 🥢 🎉 California Integrated W 🗴                                                                                                    |                                      |              | 🯠 🔻 🖾 👻 🖶 🔻 Pa                 | ge 🔻 Safety 🔻 T |
| * Latitude of spill location:                                                                                                    | deg.                                 | min. sec. OR | decimal degrees                | [Map            |
| *Longitude of spill location:                                                                                                    | deg.                                 | min. sec. OR | decimal degrees                | [ Ma            |
| *County:                                                                                                    | •                                    |              |                                |                 |
| *Regional Water Quality Control Board:                                                                                                    | Region 8 - Santa An                  | a •          |                                |                 |
| Estimate Spill Volumes                                                                                                    |                                      |              |                                |                 |
| *a) Estimated spill volume that reached a separate storm drain that flows to a surface water body?                                                                                                    | gallons                              |              |                                |                 |
| *b) Estimated spill volume recovered from the separate storm drain that flows to a surface water body? (C<br>water used for clean-up)                                                                                                    | Do not include gallons               |              |                                |                 |
| *c) Estimated spill volume that reached a drainage channel that flows to a surface water body?                                                                                                    | gallons                              |              |                                |                 |
| *d) Estimated spill volume recovered from a drainage channel that flows to a surface water body?                                                                                                    | gallons                              |              |                                |                 |
| *e) Estimated spill volume discharged directly to a surface water body?                                                                                                    | gallons                              |              |                                |                 |
| *f) Estimated spill volume recovered from surface water body?                                                                                                    | gallons                              |              |                                |                 |
| *g) Estimated spill volume discharged to land? (Includes discharges directly to land, and discharges to a s<br>system or drainage channel that flows to a storm water infiltration/retention structure, field, or other non-s<br>location.)                                                                                                    | storm drain gallons<br>surface water |              |                                |                 |
| *h) Estimated spill volume recovered from the discharge to land? (Do not include water used for clean-up)                                                                                                    | ) gallons                            |              |                                |                 |
| Estimated Estimated Estimated                                                                                                    |                                      |              |                                |                 |
| to Reach Surface Water to Reach Land Recovered                                                                                                    |                                      |              |                                |                 |
| (a-b+c+e) (g) (b+d+f+h) (a+c+e+g)                                                                                                    |                                      |              |                                |                 |
|                                                                                                    |                                      |              |                                |                 |
|                                                                                                    |                                      |              |                                |                 |
| Continue                                                                                                    |                                      |              |                                |                 |
|                                                                                                    |                                      |              |                                |                 |
|                                                                                                    |                                      |              |                                |                 |
| © 2013 State of California                                                                                                    | Conditions of Use Privacy Policy     |              |                                |                 |
|                                                                                                    |                                      |              |                                |                 |
|                                                                                                    |                                      |              |                                |                 |
|                                                                                                    |                                      |              | A Testan at Destant at Marks 0 |                 |

| 🍘 California Integrated Water Quality System (CIWQS 100.0) - Build Number: mainTrunk.mm.dd.yyyy.1 - Windows Internet Explorer pro | and the second second se |                                | - 0 ×                                                                                                    |
|----------------------------------------------------------------------------------------------------|----------------------------------------------------------------------------------------------------|--------------------------------|----------------------------------------------------------------------------------------------------|
| 🚱 💭 💌 🔊 http://water24.waterboards.ca.gov/mrp_sso/ssoScreen1Report.jsp?action=begin                                               |                                                                                                    | 👻 🔄 😽 🗙 📴 Bing                 | + م                                                                                                    |
| File Edit View Favorites Tools Help 🛛 🛪 📆 Convert 🕶 🗃 Select                                                                      |                                                                                                    |                                |                                                                                                    |
| 🖕 Favorites 🏾 🎉 California Integrated Water Quality System (CIW                                                                   |                                                                                                    | 🐴 🔻 🖾 👻 🚔 🖛 🕶 Bage 🕶 Safet     | y▼ Tools▼ @▼ <sup>≫</sup>                                                                                                    |
| Navigate to:         Menu           You are logged-in as: dcarrillo. If this account does not belong to you,                      | I Help   Log out<br>▼ please log out.                                                                                                    |                                |                                                                                                    |
| Spill - General Information 2 SSO Menu                                                                                            |                                                                                                    |                                | E                                                                                                    |
| Spill Event ID: New Regional Water Board: Region 8 - Santa                                                                        | a Ana                                                                                                    |                                |                                                                                                    |
| Spill Location Name: 1 Agency: Orange County                                                                                      | Sanitation District                                                                                                    |                                |                                                                                                    |
| WDID: 8SSO10640 Sanitary Sewer System: Orange Cnty Sa                                                                             | nitation Dist CS                                                                                                    |                                |                                                                                                    |
| General Info Spill Related Parties Attachments                                                                                    |                                                                                                    |                                |                                                                                                    |
| Spill - General Information, Screen 2                                                                                             |                                                                                                    |                                |                                                                                                    |
|                                                                                                    |                                                                                                    |                                |                                                                                                    |
| Save Work in Progress Submit Draft Ready to Certify                                                                               |                                                                                                    |                                |                                                                                                    |
|                                                                                                    |                                                                                                    |                                |                                                                                                    |
| You have 59:55 minutes to save your report before your session expires.                                                           |                                                                                                    |                                |                                                                                                    |
|                                                                                                    |                                                                                                    |                                |                                                                                                    |
| Note: Questions with "*" are required to be answered for 'Save Work in Progress'.                                                 |                                                                                                    |                                |                                                                                                    |
| Questions with "*" are required to be answered for 'Submit Draff'.                                                                |                                                                                                    |                                |                                                                                                    |
| Questions with "**" are required to be answered for 'Ready to Certify'.                                                           |                                                                                                    |                                |                                                                                                    |
|                                                                                                    |                                                                                                    |                                |                                                                                                    |
| Submit Draft On:                                                                                                    |                                                                                                    |                                |                                                                                                    |
| Last Lindated By:                                                                                                    | Dindo Carrillo                                                                                                    |                                |                                                                                                    |
|                                                                                                    |                                                                                                    |                                |                                                                                                    |
| 1 - Spill Type:                                                                                                    | Category 1                                                                                                    |                                |                                                                                                    |
|                                                                                                    |                                                                                                    |                                |                                                                                                    |
|                                                                                                    |                                                                                                    |                                |                                                                                                    |
| *2 - Estimate Spill Volumes                                                                                                    |                                                                                                    |                                |                                                                                                    |
|                                                                                                    |                                                                                                    |                                |                                                                                                    |
| a) Estimated spill volume that reached a separate storm drain that flows to a surface water body?                                 | 1000 gallons                                                                                                    |                                |                                                                                                    |
| b) Estimated spill volume recovered from the separate storm drain that flows to a surface water body? (Do not                     | 0 gallons                                                                                                    |                                |                                                                                                    |
|                                                                                                    |                                                                                                    |                                |                                                                                                    |
| c) Estimated spill volume that reached a drainage channel that flows to a surface water body?                                     | 0 gallons                                                                                                    |                                |                                                                                                    |
| d) Estimated spill volume discharged directly to a surface water body?                                                            |                                                                                                    |                                |                                                                                                    |
| u) Estimated spin volume discharged directly to a surface water body?                                                             | u galions                                                                                                    |                                | _                                                                                                    |
| <u>n</u>                                                                                                    |                                                                                                    | Sinternet   Protected Mode: On | A =      A 150%     T =      A 150%     T =      A 150% |
|                                                                                                    |                                                                                                    | ▲   <b>¤</b> ≠                 | 2:06 PM                                                                                                    |

| 🍘 California Integrated Water Quality System (CIWQS 100.0) - Build Number: mainTrunk.mm.dd.yyyy.1 - Windows Internet Explorer pro                                                                                                    |                                                                                                    |
|----------------------------------------------------------------------------------------------------|----------------------------------------------------------------------------------------------------|
| 🚱 🔍 🔻 😰 http://water24.waterboards.ca.gov/mrp_sso/ssoScreen1Report.jsp?action=begin                                                                                                    | 🗸 🗟 😽 🗙 🔂 Bing 🖉                                                                                                    |
| File Edit View Favorites Tools Help 🛛 🛪 📆 Convert 🕶 🔂 Select                                                                                                    |                                                                                                    |
| 😭 Favorites 🛛 🎉 California Integrated Water Quality System (CIW                                                                                                    | 🛅 🔻 🔝 👻 🖃 Age 👻 Safety 👻 Tools 👻 🛞 👻                                                                                                    |
| <ul> <li>e) Estimated spill volume discharged to land? (Includes discharges directly to land, and discharges to a stodrain system or drainage channel that flows to a storm water infiltration/retention structure, field, or other n surface water location.)</li> <li>f) Estimated spill volume recovered from the discharge to land? (Do not include water used for clean-up)</li> </ul> | orm 0 gallons<br>ion-<br>0 gallons                                                                                                    |
| Estimated<br>Total spill volume<br>to Reach Surface Water<br>(a-b+c+d)Estimated<br>Total spill volume<br>to Reach Land<br>(e)Estimated<br>                                                                                                    |                                                                                                    |
| *3 - Did the spill discharge to a drainage channel and/or surface water?<br>*4 - Did the spill reach a storm drainpipe that is not part of a combined sewer system?                                                                                                    | Yes -<br>Yes -                                                                                                    |
| *5 - If spill reached a separate storm drainpipe, was all of the wastewater fully captured from the separate storm drain and returned to the sanitary sewer system?<br>Physical Location Details                                                                                                    | No                                                                                                    |
| *6 - Spill location name:                                                                                                    | 1                                                                                                    |
| *7 - Latitude of spill location:                                                                                                    | 33         deg. 41         min. 31.344         sec. OR 33.69204         decimal degrees         [Map]                                                                                                    |
| *8 - Longitude of spill location:                                                                                                    | -117 deg. 3 min. 39.6 sec. OR -117.93900 decimal degrees [Map]                                                                                                    |
| *9 - County:                                                                                                    | Orange •                                                                                                    |
| *10 - Regional Water Quality Control Board:                                                                                                    | Region 8 - Santa Ana 🔹                                                                                                    |
| <b>11 - Spill location description:</b><br>(Use attachment if location description is more than 2000 charaters)                                                                                                    |                                                                                                    |
| Spill Details                                                                                                    |                                                                                                    |
| *12 - Number Of appearance points:                                                                                                    |                                                                                                    |
| <u>*</u>                                                                                                    |                                                                                                    |
|                                                                                                    | There is a start of the start of the start o |
|                                                                                                    | 7/31/2013                                                                                                    |

<

| Ref http://water/4.water/baards.ca.gov/mm_sso/ssoScreen1Report.isn?action=benin                                                          | ▼ 😡 👍 🗙 🔚 Ring                          |
|----------------------------------------------------------------------------------------------------|-----------------------------------------|
| Ele fale Vene Encelte Tech Unio                                                                                                    |                                         |
| File colit view ravointes roots neip      A Quotinent *      Byseich     Favorites     A California Integrated Water Quality Syntam (CIW | 🦾 💌 🗔 🖷 🖛 Page 🕶 Safety 🖛               |
|                                                                                                    |                                         |
| Spill Details                                                                                                    |                                         |
|                                                                                                    |                                         |
| *12 - Number Of appearance points:                                                                                                    |                                         |
|                                                                                                    |                                         |
| *13 - Spill appearance point:                                                                                                    | Combined Sewer D.I. (Combined CS Only)  |
| (Hold Ctrl key to Select Multiple answers from the list)                                                                                 | Force Main                              |
|                                                                                                    | Gravity Mainline                        |
|                                                                                                    |                                         |
| *14 - Spill appearance point explanation:                                                                                                |                                         |
| (Required if spill appearance point is "Other" and/or multiple appearance points are selected)                                           |                                         |
|                                                                                                    |                                         |
| **15 - Final spill destination:                                                                                                    | Beach                                   |
| (Hold Ctrl key to Select Multiple answers from the list)                                                                                 | Building or Structure                   |
|                                                                                                    | Combined Storm Drain (Combined CS only) |
|                                                                                                    |                                         |
| 16 - Explanation of final spill destination:                                                                                             | A                                       |
| (Required if final spill destination is "Other")                                                                                         |                                         |
|                                                                                                    | *                                       |
| *                                                                                                    |                                         |
| 17 - Estimated spill start date/time:                                                                                                    |                                         |
| ±                                                                                                    |                                         |
| ^18 - Date and time sanitary sewer system agency was notified of or discovered spill:                                                    | Date Format: MM/DD/YYYY                 |
|                                                                                                    |                                         |
| *19 - Estimated Operator arrival date/time:                                                                                              | 00 - Date Format: MM/DD/YYYY            |
|                                                                                                    |                                         |
| **20 - Estimated spill end date/time:                                                                                                    | 00 v : 00 v Date Format: MM/DD/YYYY     |
|                                                                                                    |                                         |
| **21 - Spill cause:                                                                                                    | •                                       |
|                                                                                                    | ,                                       |
| 22 - Spill cause explanation:                                                                                                    | A                                       |
| (Required if spill Cause is "Other")                                                                                                    |                                         |
|                                                                                                    | ▼                                       |
|                                                                                                    |                                         |
| **23 - where dia failure occur?                                                                                                    |                                         |
|                                                                                                    |                                         |
| 24 - Explanation of where Failure Occurred:                                                                                              |                                         |
| (Nequilleu il vivilere Fallule Occulteu IS Ottler)                                                                                       | <b>v</b>                                |
|                                                                                                    |                                         |
| **25 - Was this spill associated with a storm event?                                                                                     |                                         |
| •                                                                                                    | See Internet   Protected Mode: On       |

| 🍘 California Integrated Water Quality System (CIWQS 100.0) - Build Number: mainTrunk.mm.dd.yyyy.1 - Windows Internet Explorer pro                                                     | Number of California and California and California and California and California and California and California                               |             |
|----------------------------------------------------------------------------------------------------|----------------------------------------------------------------------------------------------------|-------------|
| 🚱 💿 🔻 👔 http://water24.waterboards.ca.gov/mrp_sso/ssoScreen1Report.jsp?action=begin                                                                                                   | 👻 🗠 😽 🗙 🔽 🔂 Bing                                                                                                    | - م         |
| File Edit View Favorites Tools Help 🛛 🗙 📆 Convert 🕶 🔂 Select                                                                                                    |                                                                                                    |             |
| 😭 Favorites 🛛 🎉 California Integrated Water Quality System (CIW                                                                                                    | 🟠 🔻 🔝 🖛 🖛 🖌 Page 🔻 Safety 🕶                                                                                                    | Tools ▼ 🔞 ▼ |
| 26 - Diameter of sewer pipe at the point of blockage or spill cause (if applicable):                                                                                                  | inches                                                                                                    |             |
| 27 - Material of sewer pipe at the point of blockage or spill cause (if applicable):                                                                                                  |                                                                                                    |             |
| 28 - Estimated age of sewer pipe at the point of blockage or spill cause (if applicable):                                                                                             |                                                                                                    |             |
| ** 29 - Spill response activities:<br>(Hold Ctrl key to Select Multiple answers from the list)                                                                                        | Cleaned-Up<br>Mitigated Effects of Spill<br>Contained all or portion of spill                                                                |             |
| <b>30 - Explanation of spill response activities:</b><br>(Required if spill response activities is "Other", use attachment if the text is more than 1700 characters)                  |                                                                                                    |             |
| ** 31 - Spill response completion date:                                                                                                    | 00 • : 00 • Date Format: MM/DD/YYYY                                                                                                    |             |
| ** 32 - Spill corrective action taken:<br>(Hold Ctrl key to Select Multiple answers from the list)                                                                                    | Added sewer to preventive maintenance program<br>Adjusted schedule/method of preventive maintenance<br>Enforcement action against FOG source |             |
| 33 - Explanation of spill corrective action taken:<br>(Required if spill corrective action is "Other")                                                                                | ۸<br>۳                                                                                                    |             |
| ** 34 - Is there an ongoing investigation?                                                                                                    |                                                                                                    |             |
| 35 - Visual inspection results from impacted receiving water:                                                                                                    | ۸<br>٦<br>٦                                                                                                    |             |
| **36 - Health warnings posted?                                                                                                    |                                                                                                    | E           |
| **37 - Did the spill impact a beach (If YES, answer questions 38 and 39)?                                                                                                    |                                                                                                    |             |
| **38 - Name of impacted beach(es) (enter NA if None):                                                                                                    | ۸<br>٦                                                                                                    |             |
| **39 - Name of impacted surface water(s) (enter Un-named Tributary to XXXXX where XXXXX is the name of first named downstream tributary if receiving surface water body is un-named): | ۸<br>۳                                                                                                    |             |
| **40 - Water quality samples analyzed for:<br>(Hold Ctrl key to Select Multiple answers from the list)                                                                                | Dissolved oxygen<br>Other chemical indicator(s) - specify below                                                                              |             |
|                                                                                                    | 👹 Internet   Protected Mode: On 🖓                                                                                                    | ▼ 150% ▼    |
|                                                                                                    |                                                                                                    | 7/31/2013   |

| 🧭 California Integrated Water Quality System (CIWQS 100.0) - Build Number: mainTrunk.mm.dd.yyyy.1 - Windows Internet Explorer pro                                                        | Name and Address of the Owner of the Owner |                                 |                        |
|----------------------------------------------------------------------------------------------------|----------------------------------------------------------------------------------------------------|---------------------------------|------------------------|
| thtp://water24.waterboards.ca.gov/mrp_sso/ssoScreen1Report.jsp?action=begin                                                                                                    |                                                                                                    | 🕶 🗟 😽 🗙 🖸 Bing                  | Q                      |
| File Edit View Favorites Tools Help 🛛 🗙 📆 Convert 🕶 🔂 Select                                                                                                    |                                                                                                    |                                 |                        |
| 😭 Favorites 🎉 California Integrated Water Quality System (CIW                                                                                                    |                                                                                                    | 🏠 🔻 🖾 👻 🖶 🗮 🕈 Page 🕇            | • Safety • Tools • 🕢 • |
| **39 - Name of impacted surface water(s) (enter Un-named Tributary to XXXXX where XXXXX is the name of first<br>named downstream tributary if receiving surface water body is un-named): |                                                                                                    | ~                               |                        |
| **40 - Water quality samples analyzed for:<br>(Hold Ctrl key to Select Multiple answers from the list)                                                                                   | Dissolved oxygen<br>Other chemical indicator(s) - specify below<br>Biological indicator(s) - specify below                                                                                                    |                                 |                        |
| 41 - Explanation of water quality samples analyzed for:<br>(Required if water quality samples analyzed for is "Other chemical indicator(s)", "Biological indicator(s)", or "Other")      |                                                                                                    | •<br>•                          |                        |
| **42 - Water quality sample results reported To:<br>(Hold Ctrl key to Select Multiple answers)                                                                                           | County Health Agency<br>Regional Water Quality Control Board<br>Other (specify below)                                                                                                    |                                 |                        |
| 43 - Explanation of water quality sample results reported to:<br>(Required if water quality sample results reported to is "Other")                                                       |                                                                                                    | *<br>*                          |                        |
| ** 44 - Explanation of volume estimation methods used:<br>(Describe how you developed spill volume estimates for this spill)                                                             |                                                                                                    | *<br>*                          |                        |
| Notification Details                                                                                                    |                                                                                                    |                                 |                        |
| ** 45 - Cal OES Control Number<br>(Required for Category 1 - see SSO Monitoring and Reporting Program Requirements):                                                                     |                                                                                                    |                                 |                        |
| ** 46 - Cal OES Called Date/Time<br>(Required for Category 1 - see SSO Monitoring and Reporting Program Requirements):                                                                   | 00 • : 00 • Date Format: MM/D                                                                                                    | DIYYYY                          |                        |
| 47(a) - Name and Tittle (Contact person who can answer specific questions about this SSO)                                                                                                |                                                                                                    |                                 |                        |
| Contact Person Phone Numner                                                                                                    |                                                                                                    |                                 |                        |
| Save Work in Progress Cubmit Draft Ready to Certify                                                                                                    |                                                                                                    |                                 |                        |
| © 2012 State of California. <u>Condition</u>                                                                                                    | s of Use Privacy Policy                                                                                                    |                                 |                        |
|                                                                                                    |                                                                                                    | A Teterret   Destanted Meder Or |                        |
|                                                                                                    |                                                                                                    | Themet   Protected Wode: Un     | 200 0                  |

| California Integrated Water Quality System (CIWQ | S 100.0) - Build Number: mainTrunk.mm.dd.yy     | yy.1 - Windows Internet Explorer pro           | the Long opening want block in                                                     |                                |                                 |                                     |
|--------------------------------------------------|-------------------------------------------------|------------------------------------------------|------------------------------------------------------------------------------------|--------------------------------|---------------------------------|-------------------------------------|
| CO C R http://water24.waterboards.ca.gov         | r/mrp_sso/ssoRelatedParties.jsp?privateLateral= | No&csName=Orange Cnty Sanitation Dist CS&wdid= | =null&rbName=Region 8 - Santa Ana&agencyName=Orange County Sanitation District&pla | ceID=795614&placeName=1&step=n | ullê 🔻 🖄 🐓 🗙 📴 Bing             | - م                                 |
| File Edit View Favorites Tools Help              | × 🔁 Convert 👻 🖥 Select                          |                                                |                                                                                    |                                |                                 | »                                   |
| 🔆 Favorites 🧭 California Integrated Water Qua    | lity System (CIW                                |                                                |                                                                                    |                                | 👔 🔻 📓 🔻 🖃 🗰 🔻 Page 🔻            | <ul> <li>Safety ▼ Tools ▼</li></ul> |
|                                                  |                                                 |                                                | Menu   Help   Log out                                                              |                                |                                 |                                     |
| Water Boards                                     | You are loop                                    | Navigate to:                                   |                                                                                    |                                |                                 |                                     |
|                                                  |                                                 | yeu-in as. acamilo : in this account a         | des not belong to you, please log out.                                             |                                |                                 |                                     |
| Spill - Spill Related Partie                     | es ? SSO Menu                                   |                                                |                                                                                    |                                |                                 |                                     |
| Spill Event ID:                                  | 795614                                          | Regional Water Board:                          | Region 8 - Santa Ana                                                               |                                |                                 |                                     |
| tion Name:                                       | 1                                               | Agency:                                        | Orange County Sanitation District                                                  |                                |                                 |                                     |
| WDID                                             | 8SSO10640                                       | Sanitary Sewer System:                         | Orange Cnty Sanitation Dist CS                                                     |                                |                                 |                                     |
| General Inf / Spill Related Parties              | Attachments                                     |                                                |                                                                                    |                                |                                 |                                     |
| Party Name                                       | Organization                                    | Phone Number                                   | Description                                                                        |                                |                                 |                                     |
|                                                  |                                                 |                                                | Add                                                                                |                                |                                 |                                     |
|                                                  |                                                 |                                                |                                                                                    |                                |                                 |                                     |
|                                                  |                                                 |                                                |                                                                                    |                                |                                 |                                     |
|                                                  |                                                 |                                                |                                                                                    |                                |                                 |                                     |
|                                                  |                                                 | © 2012 State                                   | e of California. <u>Conditions of Use</u> <u>Privacy Policy</u>                    |                                |                                 |                                     |
|                                                  |                                                 |                                                |                                                                                    |                                |                                 |                                     |
|                                                  |                                                 |                                                |                                                                                    |                                |                                 |                                     |
|                                                  |                                                 |                                                |                                                                                    | $\checkmark$                   |                                 |                                     |
|                                                  |                                                 |                                                |                                                                                    |                                |                                 |                                     |
|                                                  |                                                 |                                                |                                                                                    |                                |                                 |                                     |
|                                                  |                                                 |                                                |                                                                                    |                                |                                 |                                     |
|                                                  |                                                 |                                                |                                                                                    |                                |                                 |                                     |
|                                                  |                                                 |                                                |                                                                                    |                                |                                 |                                     |
|                                                  |                                                 |                                                |                                                                                    |                                |                                 |                                     |
|                                                  |                                                 |                                                |                                                                                    |                                |                                 |                                     |
|                                                  |                                                 |                                                |                                                                                    |                                |                                 |                                     |
|                                                  |                                                 |                                                |                                                                                    |                                |                                 |                                     |
|                                                  |                                                 |                                                |                                                                                    |                                |                                 |                                     |
|                                                  |                                                 |                                                |                                                                                    |                                |                                 |                                     |
|                                                  |                                                 |                                                |                                                                                    |                                |                                 |                                     |
|                                                  |                                                 |                                                |                                                                                    |                                |                                 |                                     |
|                                                  |                                                 |                                                |                                                                                    |                                |                                 |                                     |
|                                                  |                                                 |                                                |                                                                                    |                                |                                 | () () (TO)                          |
|                                                  |                                                 |                                                |                                                                                    |                                | 🥹 Internet   Protected Mode: On | 2:10 PM                             |
|                                                  |                                                 | NAMES OF TAXABLE PARTY.                        |                                                                                    |                                |                                 | 7/31/2013                           |

| 🏉 California Integrated Water Quality System (CIWQS 100.0) - Build Number: mainTrunk.mm.dd.yyyy.1 - Windows Internet Explorer pro                                                                                                    |                                 |                             |
|----------------------------------------------------------------------------------------------------|---------------------------------|-----------------------------|
| 🚱 💽 🖉 http://water24.waterboards.ca.gov/mrp_sso/ssoAttachments.jsp?csName=Orange Cnty Sanitation Dist CS&wdid=null&rbName=Region 8 - Santa Ana&agencyName=Orange County Sanitation District&placeID=795614&placeName=1&step=null&privateLatera | al=No&u 🔻 🗟 😽 🗙 📴 Bing          | • م                         |
| File Edit View Favorites Tools Help 🛛 🗙 📆 Convert 🔻 🔂 Select                                                                                                    |                                 |                             |
| 🖕 Favorites 🎉 California Integrated Water Quality System (CIW                                                                                                    | 🗿 • 🗟 • 🖃 🖶 •                   | Page 🔻 Safety 🔻 Tools 👻 🔞 👻 |
| Menu   Help   Log out                                                                                                    |                                 |                             |
| Water Boards CIWQS Navigate to:                                                                                                    |                                 |                             |
| You are logged-in as: dcarrillo . If this account does not belong to you, please log out.                                                                                                    |                                 |                             |
| Spill - Attachments 2 SSO Menu                                                                                                    |                                 |                             |
| Spill Event ID: 795614 Regional Water Board: Region 8 - Santa Ana                                                                                                    |                                 |                             |
| Spill Location Name: 1 Agency: Orange County Sanitation District                                                                                                    |                                 |                             |
| WDID: 8SSO10640 Sanitary Sewer System: Orange Crity Sanitation Dist CS                                                                                                    |                                 |                             |
| Concret Info Shill Related Parties Attachments                                                                                                    |                                 |                             |
|                                                                                                    |                                 |                             |
| To add a document select the file and click Upload.                                                                                                    |                                 |                             |
| Note: the upload process may take a few minutes depending on the speed of your                                                                                                    |                                 |                             |
| internet connection and the size of the file. Do not attempt to click the "Refresh"<br>or "Submit" buffers, during the upload process.                                                                                                    |                                 |                             |
|                                                                                                    |                                 |                             |
| File * File Description                                                                                                    |                                 |                             |
| Browse                                                                                                    |                                 |                             |
|                                                                                                    |                                 |                             |
|                                                                                                    |                                 |                             |
|                                                                                                    |                                 |                             |
| File Name   File Description   Date/Time Uploaded   Status                                                                                                    |                                 |                             |
|                                                                                                    |                                 |                             |
|                                                                                                    |                                 |                             |
| © 2012 State of California. <u>Conditions of Use</u> <u>Privacy Policy</u>                                                                                                    |                                 |                             |
|                                                                                                    |                                 |                             |
|                                                                                                    |                                 |                             |
|                                                                                                    |                                 |                             |
|                                                                                                    |                                 |                             |
|                                                                                                    |                                 |                             |
|                                                                                                    |                                 |                             |
|                                                                                                    |                                 |                             |
|                                                                                                    |                                 |                             |
|                                                                                                    |                                 |                             |
|                                                                                                    |                                 |                             |
|                                                                                                    |                                 |                             |
| http://water24.waterboards.ca.gov/mrp_sso/ssoAttachments.jsp?csName=Orange Cnty Sanitation Dist CS&wdid=null&rbName=Region 8 - Santa Ana&agencyName=Orange County Sanitation District&placeID=795614&placeName=1&step=null&privateLat          | 😜 Internet   Protected Mode: On | 🖓 🕶 🔍 150% 💌                |
|                                                                                                    |                                 |                             |

| 🏈 California Integrated Water Quality System                                                                            | m (CIWQS 100.0) - Build Number: mainTrunk.n                                                           | mm.dd.yyyy.1 - Windows Internet Explorer pro                                                                                                    | Secure Compatibility Musici Photosoft Hand                   |                                                                                                    | - 0 <b>X</b>           |
|----------------------------------------------------------------------------------------------------|----------------------------------------------------------------------------------------------------|----------------------------------------------------------------------------------------------------|--------------------------------------------------------------|----------------------------------------------------------------------------------------------------|------------------------|
| 🚱 🔘 🗢 🙋 http://water24.waterboard                                                                                       | ds. <b>ca.gov</b> /mrp_sso/ssoScreen1Report.jsp?action                                                | n=begin                                                                                                    |                                                              | 👻 🗟 😽 🗙 🚺 Bing                                                                                                    | - م                    |
| File Edit View Favorites Tools H                                                                                        | Help 🛛 🗙 📆 Convert 🔻 👼 Selec                                                                          | t                                                                                                    |                                                              |                                                                                                    |                        |
| 🚖 Favorites 🏾 🎉 California Integrated W                                                                                 | /ater Quality System (CIW                                                                             |                                                                                                    |                                                              | 🟠 🔻 🖾 👻 🖶 🕈 Page 🕇                                                                                                    | r Safety ▼ Tools ▼ 🕢 ▼ |
|                                                                                                    | You a                                                                                                 | Navigate to:                                                                                                    | Menu   Help   Log out<br>▼<br>belong to you, please log out. |                                                                                                    |                        |
| Spill - General Inform                                                                                                  | nation <u>?</u> <u>SSO Me</u>                                                                         | enu                                                                                                    |                                                              |                                                                                                    |                        |
| Spill Event ID:                                                                                                    | New                                                                                                   | Regional Water Board: Re                                                                                                    | gion 8 - Santa Ana                                           |                                                                                                    | E                      |
| Spill Location Name:                                                                                                    | 1                                                                                                    | Agency: Ora                                                                                                    | ange County Sanitation District                              |                                                                                                    |                        |
| WDID:                                                                                                    | 8SSO10640                                                                                             | Sanitary Sewer System: Ora                                                                                                    | ange Cnty Sanitation Dist CS                                 |                                                                                                    |                        |
| General Info Spill Related F                                                                                            | Parties Attachments                                                                                   |                                                                                                    |                                                              |                                                                                                    |                        |
| Spill - General Inform                                                                                                  | mation, Screen 2                                                                                      |                                                                                                    |                                                              |                                                                                                    |                        |
| Save Work in Progress                                                                                                   | Submit Draft Rea                                                                                      | dy to Certify                                                                                                    |                                                              |                                                                                                    |                        |
| You have 59:56 mi                                                                                                    | inutes to save your report befor                                                                      | re your session expires.                                                                                                    |                                                              |                                                                                                    |                        |
| Note: Questions with " <sup>*</sup> " are<br>Questions with " <sup>*</sup> " are<br>Questions with " <sup>*</sup> " are | required to be answered for 'Sa<br>required to be answered for 'Sa<br>required to be answered for 'Fa | ave Work in Progress'.<br>ubmit Draft'.<br>Ready to Certify'.                                                                                                    |                                                              |                                                                                                    |                        |
| Submit Draft On:                                                                                                    |                                                                                                    |                                                                                                    |                                                              |                                                                                                    |                        |
| Last Updated By:                                                                                                    |                                                                                                    |                                                                                                    | Dindo Carrillo                                               |                                                                                                    |                        |
| 1 - Spill Type:                                                                                                    |                                                                                                    |                                                                                                    | Category 2                                                   |                                                                                                    |                        |
| *2 - Estimate Spill Volume                                                                                              | s                                                                                                    |                                                                                                    |                                                              |                                                                                                    |                        |
| a) Estimated spill volume                                                                                               | that reached a separate stor                                                                          | rm drain that flows to a surface water body?                                                                                                    | 0 gallons                                                    |                                                                                                    |                        |
| b) Estimated spill volume<br>include water used for clea                                                                | recovered from the separat<br>an-up)                                                                  | te storm drain that flows to a surface water boo                                                                                                    | dy? (Do not 0 gallons                                        |                                                                                                    |                        |
| c) Estimated spill volume                                                                                               | that reached a drainage cha                                                                           | annel that flows to a surface water body?                                                                                                    | 0 gallons                                                    |                                                                                                    |                        |
| d) Estimated spill volume                                                                                               | discharged directly to a sur                                                                          | face water body?                                                                                                    | 0 gallons                                                    |                                                                                                    |                        |
| Done                                                                                                    |                                                                                                    |                                                                                                    |                                                              | Internet   Protected Mode: On                                                                                                    | √                      |
| 🚱 💽 🚞 🖸                                                                                                    |                                                                                                    | Contraction of the local division of the local division of the loc | A CONTRACTOR OF THE OWNER                                    | and the second second sec | ▲ 🕨 🛱 🐠 2:16 PM        |

| 後 California Integrated Water Quality System (CIWQS 100.0) - Build Number: mainTrunk.mm.dd.yyyy.1 - Windows Internet Explorer pro                                                                                                    | New York 1                                                                                             | _ 0 <u>_ x</u> |
|----------------------------------------------------------------------------------------------------|----------------------------------------------------------------------------------------------------|----------------|
|                                                                                                    | 🔻 🗟 🍕 🗙 🔽 🔂 Bing                                                                                       | <del>،</del> م |
| File Edit View Favorites Tools Help 🛛 🗙 📆 Convert 🕶 🛃 Select                                                                                                    |                                                                                                    |                |
| 🚖 Favorites 🖉 California Integrated Water Quality System (CIW                                                                                                    | 🟠 🔻 🔝 👻 🖃 Age 🕶 Safety 🕶                                                                               | Tools 🔻 🔞 👻 🍐  |
| <ul> <li>e) Estimated spill volume discharged to land? (Includes discharges directly to land, and discharges to a storm drain system or drainage channel that flows to a storm water infiltration/retention structure, field, or other non-surface water location.)</li> <li>f) Estimated spill volume recovered from the discharge to land? (Do not include water used for clean-up)</li> </ul> | 1000 gallons                                                                                           |                |
| Estimated<br>Total spill volume<br>to Reach Surface Water<br>(a-b+c+d)Estimated<br>Total spill volume<br>to Reach Land<br>(e)Estimated<br>Total spill volume<br>Recovered<br>(b+f)Estimated<br>Total spill volume<br>(a+c+d+e)0100001000                                                                                                    |                                                                                                    |                |
| *3 - Did the spill discharge to a drainage channel and/or surface water?                                                                                                    | No -                                                                                                   |                |
| *4 - Did the spill reach a storm drainpipe that is not part of a combined sewer system?                                                                                                    | No -                                                                                                   | E              |
| *5 - If spill reached a separate storm drainpipe, was all of the wastewater fully captured from the separate storm drain and returned to the sanitary sewer system?                                                                                                    | Not Applicable - Spill did not reach a separate storm drainpipe                                        |                |
| Physical Location Details                                                                                                    |                                                                                                    |                |
| *6 - Spill location name:                                                                                                    | 1                                                                                                    |                |
| *7 - Latitude of spill location:                                                                                                    | 33         deg. 41         min. 31.344         sec. OR 33.69204         decimal degrees         [Map ] |                |
| *8 - Longitude of spill location:                                                                                                    | -117 deg. 3 min. 39.6 sec. OR -117.93900 decimal degrees [Map]                                         |                |
| *9 - County:                                                                                                    | Orange                                                                                                 |                |
| *10 - Regional Water Quality Control Board:                                                                                                    | Region 8 - Santa Ana 🔹                                                                                 |                |
| <b>11 - Spill location description:</b><br>(Use attachment if location description is more than 2000 charaters)                                                                                                    | ×                                                                                                    |                |
| Spill Details                                                                                                    |                                                                                                    |                |
| *12 - Number Of appearance points:                                                                                                    |                                                                                                    |                |
| Done                                                                                                    | 🖌                                                                                                    |                |
|                                                                                                    |                                                                                                    | 2:16 PM        |

| 🍘 California Integrated Water Quality System (CIWQS 100.0) - Build Number: mainTrunk.mm.dd.yyyy.1 - Windows Internet Explorer pro           |                                                                                                    | X          |
|----------------------------------------------------------------------------------------------------|----------------------------------------------------------------------------------------------------|------------|
| Intp://water24.waterboards.ca.gov/mrp_sso/ssoScreen1Report.jsp?action=begin                                                                 | 👻 😽 🗙 🔂 Bing 🖉                                                                                                    | <b>-</b> C |
| File Edit View Favorites Tools Help 🛛 🗙 📆 Convert 🔻 👼 Select                                                                                |                                                                                                    |            |
| 👷 Favorites 🛛 🎉 California Integrated Water Quality System (CIW                                                                             | 🛅 🔻 🖾 👻 Page 🔻 Safety 🛩 Tools 🕶 🚱 🖛                                                                                                    | ×          |
| Spill Details                                                                                                    |                                                                                                    | ^          |
| *12 - Number Of appearance points:                                                                                                    |                                                                                                    |            |
| *13 - Spill appearance point:<br>(Hold Ctrl key to Select Multiple answers from the list)                                                   | Combined Sewer D.I. (Combined CS Only)<br>Force Main<br>Gravity Mainline                                                                                                    |            |
| *14 - Spill appearance point explanation:<br>(Required if spill appearance point is "Other" and/or multiple appearance points are selected) | A<br>                                                                                                    |            |
| **15 - Final spill destination:<br>(Hold Ctrl key to Select Multiple answers from the list)                                                 | Beach<br>Building or Structure<br>Combined Storm Drain (Combined CS only)                                                                                                    |            |
| <b>16 - Explanation of final spill destination:</b><br>(Required if final spill destination is "Other")                                     | ↓<br>↓                                                                                                    |            |
| *17 - Estimated spill start date/time:                                                                                                    | 00 - : 00 - Date Format: MM/DD/YYYY                                                                                                    |            |
| *18 - Date and time sanitary sewer system agency was notified of or discovered spill:                                                       | Date Format: MM/DD/YYYY                                                                                                    |            |
| *19 - Estimated Operator arrival date/time:                                                                                                 | Date Format: MM/DD/YYYY                                                                                                    | -          |
| **20 - Estimated spill end date/time:                                                                                                    | Date Format: MM/DD/YYYY                                                                                                    |            |
| **21 - Spill cause:                                                                                                    | ×                                                                                                    |            |
| 22 - Spill cause explanation:<br>(Required if spill Cause is "Other")                                                                       |                                                                                                    |            |
| **23 - Where did failure occur?                                                                                                    |                                                                                                    |            |
| 24 - Explanation of Where Failure Occurred:<br>(Required if Where Failure Occurred is "Other")                                              | Let a construct the second second sec |            |
| **25 - Was this spill associated with a storm event?                                                                                        |                                                                                                    |            |
|                                                                                                    | Internet   Protected Mode: On                                                                                                    | ۰.         |
|                                                                                                    | ▲ 📭 👘 🌒 2217 PM                                                                                                    |            |

| 🍘 California Integrated Water Quality System (CIWQS 100.0) - Build Number: mainTrunk.mm.dd.yyyy.1 - Windows Internet Explorer pro                                    | tone many PRET                                                                                                    | _ 0 X                                                                                                    |
|----------------------------------------------------------------------------------------------------|----------------------------------------------------------------------------------------------------|----------------------------------------------------------------------------------------------------|
| O ▼  thtp://water24.waterboards.ca.gov/mrp_sso/ssoScreen1Report.jsp?action=begin                                                                                     | 👻 😓 😽 🗙 🕞 Bing                                                                                                    | Q                                                                                                    |
| File Edit View Favorites Tools Help 🛛 🗙 📆 Convert 🔻 🔂 Select                                                                                                    |                                                                                                    |                                                                                                    |
| 👷 Favorites 🏽 🍘 California Integrated Water Quality System (CIW                                                                                                    | 🛅 🔻 🖾 👻 🖶 🕈 Pag                                                                                                    | je 🔻 Safety 🔻 Tools 👻 🔞 👻                                                                                                    |
| **25 - Was this spill associated with a storm event?                                                                                                    |                                                                                                    |                                                                                                    |
| 26 - Diameter of sewer pipe at the point of blockage or spill cause (if applicable):                                                                                 | inches                                                                                                    |                                                                                                    |
| 27 - Material of sewer pipe at the point of blockage or spill cause (if applicable):                                                                                 |                                                                                                    |                                                                                                    |
| 28 - Estimated age of sewer pipe at the point of blockage or spill cause (if applicable):                                                                            |                                                                                                    |                                                                                                    |
| ** 29 - Spill response activities:<br>(Hold Ctrl key to Select Multiple answers from the list)                                                                       | Cleaned-Up Altigated Effects of Spill Contained all or portion of spill                                                                                                    |                                                                                                    |
| <b>30 - Explanation of spill response activities:</b><br>(Required if spill response activities is "Other", use attachment if the text is more than 1700 characters) | ۸<br>۳                                                                                                    |                                                                                                    |
| ** 31 - Spill response completion date:                                                                                                    | 00 • : 00 • Date Format: MM/DD/YYYY                                                                                                    |                                                                                                    |
| ** 32 - Spill corrective action taken:<br>(Hold Ctrl key to Select Multiple answers from the list)                                                                   | Added sewer to preventive maintenance program Adjusted schedule/method of preventive maintenance Enforcement action against FOG source                                                                                                    |                                                                                                    |
| 33 - Explanation of spill corrective action taken:<br>(Required if spill corrective action is "Other")                                                               | ۸<br>۲                                                                                                    |                                                                                                    |
| ** 34 - Is there an ongoing investigation?                                                                                                    |                                                                                                    |                                                                                                    |
| 35 - Explanation of volume estimation methods used:<br>(Describe how you developed spill volume estimates for this spill)                                            | ۵<br>۳                                                                                                    |                                                                                                    |
| *36(a) - Name and Tittle (Contact person who can answer specific questions about this SSO)                                                                           |                                                                                                    |                                                                                                    |
| *36(b) - Contact Person Phone Numner                                                                                                    |                                                                                                    |                                                                                                    |
| Save Work in Progress Submit Draft Ready to Certify                                                                                                    |                                                                                                    |                                                                                                    |
| © 2012 State of California. Con                                                                                                    | uditions of Use Privacy Policy                                                                                                    |                                                                                                    |
|                                                                                                    | 😜 Internet   Protected Mode: On                                                                                                    | A      A      A     A |
| 🚱 📴 🚬 🄏 🖳 🖤                                                                                                    | All and a second second s | ▲ ■ 💭 🚯 2:18 PM                                                                                                    |

| 🏉 California Integrated Water Quality System                                                              | n (CIWQS 100.0) - Build Number: mainTrunk                                                                               | mm.dd.yyyy.1 - Windows Internet Explorer pro                                                                                                    | repairing these Million and                                |                                                                                                    |                                 |                               |
|----------------------------------------------------------------------------------------------------|----------------------------------------------------------------------------------------------------|----------------------------------------------------------------------------------------------------|------------------------------------------------------------|----------------------------------------------------------------------------------------------------|---------------------------------|-------------------------------|
| 🕒 🕞 🗢 🙋 http://water24.waterboards                                                                        | s. <b>ca.gov</b> /mrp_sso/ssoScreen1Report.jsp?acti                                                                     | ion=begin                                                                                                    |                                                            |                                                                                                    | 🕶 🔯 🐓 🗙 🖸 Bing                  | - م                           |
| File Edit View Favorites Tools H                                                                          | lelp 🛛 🗙 📆 Convert 🔻 🛃 Sel                                                                                              | ect                                                                                                    |                                                            |                                                                                                    | -                               |                               |
| 🚖 Favorites 🏾 🏉 California Integrated Wa                                                                  | ater Quality System (CIW                                                                                                |                                                                                                    |                                                            |                                                                                                    | 🏠 🔻 🖾 👻 🚍 🖶 🔻 Page 🔻            | Safety ▼ Tools ▼ 🕢 ▼          |
| Water Roards CIWQS                                                                                        | You                                                                                                    | Navigate to:<br>are logged-in as: dcarrillo. If this account does not belong to                                                                                                    | <u>/lenu   Help   Log out</u><br>▼<br>you, please log out. |                                                                                                    |                                 |                               |
| Spill - General Inform                                                                                    | nation ? SSO M                                                                                                    | lenu                                                                                                    |                                                            |                                                                                                    |                                 |                               |
| Spill Event ID:                                                                                           | New                                                                                                    | Regional Water Board: Region 8 - S                                                                                                    | Santa Ana                                                  |                                                                                                    |                                 |                               |
| Spill Location Name:                                                                                      | 1                                                                                                    | Agency: Orange Con                                                                                                    | unty Sanitation District                                   |                                                                                                    |                                 | E                             |
| WDID:                                                                                                    | 8SSO10640                                                                                                    | Sanitary Sewer System: Orange Cnt                                                                                                    | y Sanitation Dist CS                                       |                                                                                                    |                                 |                               |
| General Info Spill Related P                                                                              | Parties Attachments                                                                                                    |                                                                                                    |                                                            |                                                                                                    |                                 |                               |
| Spill - General Inform                                                                                    | nation, Screen 2                                                                                                    |                                                                                                    |                                                            |                                                                                                    |                                 |                               |
| Save Work in Progress<br>You have 59:58 min<br>Note: Questions with "*" are n<br>Questions with "*" are n | Submit Draft Rea<br>nutes to save your report befor<br>required to be answered for 'S<br>required to be answered for 'S | ady to Certify<br>pre your session expires.<br>Save Work in Progress'.<br>Submit Draft'.                                                                                                    |                                                            |                                                                                                    |                                 |                               |
| Submit Draft On:                                                                                          |                                                                                                    |                                                                                                    |                                                            |                                                                                                    |                                 |                               |
| Last Updated By:                                                                                          |                                                                                                    |                                                                                                    | Dindo Carrillo                                             |                                                                                                    |                                 |                               |
| 1 - Spill Type:                                                                                           |                                                                                                    |                                                                                                    | Category 3                                                 |                                                                                                    |                                 |                               |
| *2 - Estimate Spill Volumes                                                                               | 5                                                                                                    |                                                                                                    |                                                            |                                                                                                    |                                 |                               |
| a) Estimated spill volume                                                                                 | that reached a separate st                                                                                              | orm drain that flows to a surface water body?                                                                                                    | 0 gallons                                                  |                                                                                                    |                                 |                               |
| b) Estimated spill volume<br>include water used for clear                                                 | recovered from the separa<br>n-up)                                                                                      | ate storm drain that flows to a surface water body? (Do                                                                                                    | not 0 gallons                                              |                                                                                                    |                                 |                               |
| c) Estimated spill volume                                                                                 | that reached a drainage ch                                                                                              | annel that flows to a surface water body?                                                                                                    | 0 gallons                                                  |                                                                                                    |                                 |                               |
| d) Estimated spill volume                                                                                 | discharged directly to a su                                                                                             | rface water body?                                                                                                    | 0 gallons                                                  |                                                                                                    |                                 |                               |
| II<br>Done                                                                                                |                                                                                                    |                                                                                                    |                                                            |                                                                                                    | 😜 Internet   Protected Mode: On | √a  ▼  € 150%  ▼              |
| 📀 🙋 🚞 🖸                                                                                                   | 🥖 🔄 🖳                                                                                                    | of the second second se |                                                            | and the second second se | CONTRACTOR OF THE OWNER         | · ► □ •) 2:19 PM<br>7/31/2013 |

| 🏉 California Integrated Water Quality System (CIWQS 100.0) - Build Number: mainTrunk.mm.ddyyyy.1 - Windows Internet Explorer pro                                                                                                    |                                                                                                    |
|----------------------------------------------------------------------------------------------------|----------------------------------------------------------------------------------------------------|
| E http://water24.waterboards.ca.gov/mrp_sso/ssoScreen1Report.jsp?action=begin                                                                                                    | 🔻 🗟 😽 🗙 🔀 Bing 🖉 🗸                                                                                     |
| File Edit View Favorites Tools Help 🛛 🗶 📆 Convert 🕶 🔂 Select                                                                                                    |                                                                                                    |
| 😭 Favorites 🎉 California Integrated Water Quality System (CIW                                                                                                    | 🟠 🔻 🔂 👻 🖃 Age 🔻 Safety 🕶 Tools 🕶 🔞 🖛 🦓                                                                 |
| <ul> <li>e) Estimated spill volume discharged to land? (Includes discharges directly to land, and discharges to a storm drain system or drainage channel that flows to a storm water infiltration/retention structure, field, or other non-surface water location.)</li> <li>f) Estimated spill volume recovered from the discharge to land? (Do not include water used for clean-up)</li> </ul> | 100 gallons                                                                                            |
| Estimated<br>Total spill volume<br>to Reach Surface Water<br>(a-b+c+d)Estimated<br>Total spill volume<br>to Reach Land<br>(e)Estimated<br>Total spill volume<br>Recovered<br>(b+f)Estimated<br>Total spill volume<br>(a+c+d+e)0100100100                                                                                                    |                                                                                                    |
| *3 - Did the spill discharge to a drainage channel and/or surface water?                                                                                                    |                                                                                                    |
| *5 - If spill reached a separate storm drainpipe, was all of the wastewater fully<br>captured from the separate storm drain and returned to the sanitary sewer system?<br>Physical Location Details                                                                                                    | Not Applicable - Spill did not reach a separate storm drainpipe                                        |
| *6 - Spill location name:                                                                                                    | 1                                                                                                    |
| *7 - Latitude of spill location:                                                                                                    | 33         deg. 41         min. 31.344         sec. OR 33.69204         decimal degrees         [Map.] |
| *8 - Longitude of spill location:                                                                                                    | -117 deg. 3 min. 39.6 sec. OR -117.93900 decimal degrees [Map]                                         |
| *9 - County:                                                                                                    | Orange                                                                                                 |
| *10 - Regional Water Quality Control Board:                                                                                                    | Region 8 - Santa Ana                                                                                   |
| <b>11 - Spill location description:</b><br>(Use attachment if location description is more than 2000 charaters)                                                                                                    |                                                                                                    |
| Spill Details                                                                                                    |                                                                                                    |
| *12 - Number Of appearance points:                                                                                                    |                                                                                                    |
| ll                                                                                                    | v v ⊛ 150% v                                                                                           |
| 🔊 💽 🚞 🔊 🖉 🖪 🗰                                                                                                    | ▲ 🏴 👘 👔 219 PM                                                                                         |

| 🍘 California Integrated Water Quality System (CIWQS 100.0) - Build Number: mainTrunk.mm.dd.yyyy.1 - Windows Internet Explorer pro |                                            |
|----------------------------------------------------------------------------------------------------|--------------------------------------------|
| € v l http://water24.waterboards.ca.gov/mrp_sso/ssoScreen1Report.jsp?action=begin                                                 |                                            |
| File Edit View Favorites Tools Help 🛛 🗙 📆 Convert 🕶 🛃 Select                                                                      |                                            |
| 👷 Favorites 🛛 🍘 California Integrated Water Quality System (CIW                                                                   | 🦄 🛪 🔂 👻 🖃 🍓 🛪 Page 🛪 Safety 🛪 Tools די 🔞 ד |
|                                                                                                    | · · · · · · · · · · · · · · · · · · ·      |
| Spill Details                                                                                                    |                                            |
|                                                                                                    |                                            |
| *12 - Number Of appearance points:                                                                                                |                                            |
|                                                                                                    |                                            |
| *13 - Spill appearance point:                                                                                                    | Combined Sewer D.I. (Combined CS Only)     |
| (Hold Ctrl key to Select Multiple answers from the list)                                                                          | Force Main                                 |
|                                                                                                    |                                            |
| *14 Chill annearance point evalenction                                                                                            | *                                          |
| (Required if shill appearance point explanation:                                                                                  |                                            |
|                                                                                                    | Ψ                                          |
|                                                                                                    |                                            |
| (Hold Ctrl key to Select Multiple answers from the list)                                                                          | Beilding or Structure                      |
|                                                                                                    | Combined Storm Drain (Combined CS only)    |
|                                                                                                    |                                            |
| 16 - Explanation of final spill destination:                                                                                      | A                                          |
| (Required if final spill destination is "Other")                                                                                  |                                            |
|                                                                                                    | ×                                          |
| *47 Estimated call start data //imax                                                                                              |                                            |
| 17 - Estimated spin start date/unie.                                                                                              |                                            |
| *19 Date and time conitant cover system access was patified of an discovered spills                                               |                                            |
| to Date and time samlary sewer system agency was notified of or discovered spin.                                                  |                                            |
| *19 - Estimated Operator arrival date/time:                                                                                       |                                            |
|                                                                                                    |                                            |
| **20 - Estimated spill end date/time:                                                                                             |                                            |
|                                                                                                    |                                            |
| **21 - Spill cause:                                                                                                    |                                            |
|                                                                                                    | )                                          |
| 22 - Spill cause explanation:                                                                                                    | A                                          |
| (Required if spill Cause is "Other")                                                                                              |                                            |
|                                                                                                    |                                            |
| **23 - Where did failure occur?                                                                                                   |                                            |
|                                                                                                    |                                            |
| 24 - Explanation of Where Failure Occurred:                                                                                       |                                            |
| (Required if Where Failure Occurred is "Other")                                                                                   |                                            |
|                                                                                                    | v                                          |
|                                                                                                    |                                            |
| Done                                                                                                    | Internet   Protected Mode: On              |
| 🚱 💁 🗊 🔏 💽 🐘                                                                                                    | ▲ IIII 🗘 220 PM                            |

| 🍘 California Integrated Water Quality System (CIWQS 100.0) - Build Number: mainTrunk.mm.dd.yyyy.1 - Windows Internet Explorer pro | and though \$740 (c)               |                               |
|----------------------------------------------------------------------------------------------------|------------------------------------|-------------------------------|
| 🚱 💭 🔻 🔊 http://water24.waterboards. <b>ca.gov</b> /mrp_sso/ssoScreen1Report.jsp?action=begin                                      | 🗸 🗟 😽 🗙 🔀 Bing                     | ٩                             |
| File Edit View Favorites Tools Help 🛛 🗙 📆 Convert 🔻 🔂 Select                                                                      |                                    |                               |
| 🖕 Favorites 🏾 🎉 California Integrated Water Quality System (CIW                                                                   | 🏠 🔻 🔂 👻 🚍 📥 👻 Page 🕶 Safet         | ty ▼ Tools ▼ 🕢 ▼              |
| *18 - Date and time sanitary sewer system agency was notified of or discovered spill:                                             | 00 -: 00 - Date Format: MM/DD/YYYY |                               |
| *19 - Estimated Operator arrival date/time:                                                                                       | Date Format: MM/DD/YYYY            |                               |
| **20 - Estimated spill end date/time:                                                                                             | Date Format: MM/DD/YYYY            |                               |
| **21 - Spill cause:                                                                                                    | ·                                  |                               |
| 22 - Spill cause explanation:<br>(Required if spill Cause is "Other")                                                             |                                    |                               |
| **23 - Where did failure occur?                                                                                                   | •                                  |                               |
| 24 - Explanation of Where Failure Occurred:<br>(Required if Where Failure Occurred is "Other")                                    |                                    |                               |
| **25 - Was this spill associated with a storm event?                                                                              |                                    |                               |
| 26 - Diameter of sewer pipe at the point of blockage or spill cause (if applicable):                                              | inches                             |                               |
| 27 - Material of sewer pipe at the point of blockage or spill cause (if applicable):                                              |                                    |                               |
| 28 - Estimated age of sewer pipe at the point of blockage or spill cause (if applicable):                                         |                                    |                               |
| 29 - Explanation of volume estimation methods used:<br>(Describe how you developed spill volume estimates for this spill)         | · · · · ·                          |                               |
| *30(a) - Name and Tittle (Contact person who can answer specific questions about this SSO)                                        |                                    |                               |
| *30(b) - Contact Person Phone Numner                                                                                              |                                    |                               |
| Save Work in Progress Submit Draft Ready to Certify                                                                               |                                    |                               |
|                                                                                                    |                                    |                               |
| © 2012 State of California. <u>Condi</u>                                                                                          | itions of Use Privacy Policy       |                               |
|                                                                                                    | Sinternet   Protected Mode: On     | √a  →   ④  →   ●  ↓   150%  → |
| 🚱 🤒 🚊 🔘 🇀 🔛                                                                                                    | - Pr                               | 2:21 PM<br>7/31/2013          |

| The help water boards.                                                                                                    |                                                                                                    |                                                                                                    |                                                              |                                          |     |         |                      |                 |
|----------------------------------------------------------------------------------------------------|----------------------------------------------------------------------------------------------------|----------------------------------------------------------------------------------------------------|--------------------------------------------------------------|------------------------------------------|-----|---------|----------------------|-----------------|
| File Edit View Favorites Tools He                                                                                                    | lp 🛛 🗙 📆 Convert 👻 🔂 Selec                                                                                                    | t                                                                                                    |                                                              |                                          |     |         |                      |                 |
| Favorites 🏾 🏉 California Integrated Wat                                                                                                    | er Quality System (CIW                                                                                                    |                                                                                                    |                                                              |                                          |     |         |                      | ▼ Page ▼ Safety |
|                                                                                                    | You a                                                                                                    | Navigate to:                                                                                                    | <u>Menu   Help   La</u><br>loes not belong to you, please lo | g out<br>▼<br>g out.                     |     |         |                      |                 |
| Spill - General Inform                                                                                                    | ation ? SSO Me                                                                                                    | enu                                                                                                    |                                                              |                                          |     |         |                      |                 |
| Spill Event ID:                                                                                                    | New                                                                                                    | Regional Water Board:                                                                                                    | Region 8 - Santa Ana                                         |                                          |     |         | _                    |                 |
| Spill Location Name:                                                                                                    |                                                                                                    | Agency:                                                                                                    | Orange County Sanitation                                     | District                                 |     |         |                      |                 |
| WDID:                                                                                                    | 8SSO10640                                                                                                    | Sanitary Sewer System:                                                                                                    | Orange Cnty Sanitation D                                     | st CS                                    |     |         |                      |                 |
| Craill Deleted De                                                                                                    | Attackments)                                                                                                    |                                                                                                    |                                                              |                                          |     |         |                      |                 |
|                                                                                                    | arties Attachments                                                                                                    |                                                                                                    |                                                              |                                          |     |         |                      |                 |
| Submit                                                                                                    |                                                                                                    |                                                                                                    |                                                              |                                          |     |         |                      |                 |
|                                                                                                    |                                                                                                    |                                                                                                    | . de                                                         |                                          |     |         |                      |                 |
| Note: Certification of PLSD rep                                                                                                    | oorts will not be required after                                                                                                    | WDR Review and Update changes are im                                                                                                    | nplemented. Questions with "*"                               | re required.                             |     |         |                      |                 |
| You have 59:45 min                                                                                                    | utes to save your report befor                                                                                                    | e your session expires.                                                                                                    |                                                              |                                          |     |         |                      |                 |
|                                                                                                    |                                                                                                    |                                                                                                    |                                                              |                                          |     |         |                      |                 |
|                                                                                                    |                                                                                                    |                                                                                                    |                                                              |                                          |     |         |                      |                 |
| *1 - Name of responsible pa                                                                                                    | rty, if known:                                                                                                    |                                                                                                    |                                                              |                                          |     | ]       |                      |                 |
| *1 - Name of responsible pa                                                                                                    | rty, if known:                                                                                                    |                                                                                                    |                                                              |                                          |     | ]       |                      |                 |
| *1 - Name of responsible pa<br>*2 - Estimated spill volume:                                                                                                    | rty, if known:                                                                                                    |                                                                                                    |                                                              | gallons                                  |     | ]       |                      |                 |
| *1 - Name of responsible pa<br>*2 - Estimated spill volume:                                                                                                    | rty, if known:                                                                                                    |                                                                                                    |                                                              | gallons                                  |     | ]       |                      |                 |
| *1 - Name of responsible pa<br>*2 - Estimated spill volume:<br>*3 - Did the spill discharge t                                                                                                    | rty, if known:<br>o a drainage channel and/o                                                                                                    | or surface water?                                                                                                    |                                                              | gallons                                  |     | ]       |                      |                 |
| *1 - Name of responsible pa<br>*2 - Estimated spill volume:<br>*3 - Did the spill discharge t<br>*4 - Did the spill reach a sto                                                                                                    | rty, if known:<br>o a drainage channel and/o<br>rm drainpipe that is not par                                                                                                    | r surface water?                                                                                                    |                                                              | gallons                                  |     | ]       |                      |                 |
| *1 - Name of responsible pa<br>*2 - Estimated spill volume:<br>*3 - Did the spill discharge t<br>*4 - Did the spill reach a sto                                                                                                    | rty, if known:<br>o a drainage channel and/o<br>rm drainpipe that is not par                                                                                                    | r surface water?<br>t of a combined sewer system?                                                                                             |                                                              | gallons<br>•                             |     |         |                      |                 |
| *1 - Name of responsible pa<br>*2 - Estimated spill volume:<br>*3 - Did the spill discharge t<br>*4 - Did the spill reach a stor<br>*5 - If spill reached a separa                                                                                                    | rty, if known:<br>o a drainage channel and/o<br>rm drainpipe that is not par<br>te storm drainpipe, was all                                                                                                    | r surface water?<br>t of a combined sewer system?<br>of the wastewater fully captured from                                                    | the separate storm                                           | gallons<br>•                             |     |         | •                    |                 |
| *1 - Name of responsible pa<br>*2 - Estimated spill volume:<br>*3 - Did the spill discharge t<br>*4 - Did the spill reach a stor<br>*5 - If spill reached a separa<br>drain and returned to the sa                                                                                                    | rty, if known:<br>o a drainage channel and/o<br>rm drainpipe that is not par<br>te storm drainpipe, was all<br>nitary sewer system?                                                                                   | r surface water?<br>t of a combined sewer system?<br>of the wastewater fully captured from                                                    | the separate storm                                           | gallons<br>•                             |     | ]       | T                    |                 |
| *1 - Name of responsible pa<br>*2 - Estimated spill volume:<br>*3 - Did the spill discharge t<br>*4 - Did the spill reach a sto<br>*5 - If spill reached a separa<br>drain and returned to the sa<br>6 - Estimated volume of sp                                                                                                    | rty, if known:<br>o a drainage channel and/o<br>rm drainpipe that is not par<br>te storm drainpipe, was all<br>nitary sewer system?<br>ill recovered:                                                                 | r surface water?<br>t of a combined sewer system?<br>of the wastewater fully captured from                                                    | n the separate storm                                         | gallons                                  |     | ]       | •                    |                 |
| *1 - Name of responsible pa<br>*2 - Estimated spill volume:<br>*3 - Did the spill discharge t<br>*4 - Did the spill reach a sto<br>*5 - If spill reached a separa<br>drain and returned to the sa<br>6 - Estimated volume of sp                                                                                                    | rty, if known:<br>o a drainage channel and/o<br>rm drainpipe that is not par<br>te storm drainpipe, was all<br>nitary sewer system?<br>ill recovered:                                                                 | or surface water?<br>t of a combined sewer system?<br>of the wastewater fully captured from                                                   | n the separate storm                                         | gallons                                  |     | ]       | •                    |                 |
| *1 - Name of responsible pa<br>*2 - Estimated spill volume:<br>*3 - Did the spill discharge t<br>*4 - Did the spill reach a stor<br>*5 - If spill reached a separa<br>drain and returned to the sa<br>6 - Estimated volume of sp<br>drain:                                                                                                    | rty, if known:<br>o a drainage channel and/o<br>rm drainpipe that is not par<br>te storm drainpipe, was all<br>nitary sewer system?<br>ill recovered:<br>ill that reached surface wat                                 | or surface water?<br>t of a combined sewer system?<br>of the wastewater fully captured from<br>ter, drainage channel, or not recovered        | n the separate storm                                         | gallons<br>gallons<br>gallons<br>gallons |     |         | ×                    |                 |
| *1 - Name of responsible pa<br>*2 - Estimated spill volume:<br>*3 - Did the spill discharge t<br>*4 - Did the spill reach a stor<br>*5 - If spill reached a separa<br>drain and returned to the sa<br>6 - Estimated volume of sp<br>drain:                                                                                                    | rty, if known:<br>o a drainage channel and/o<br>rm drainpipe that is not par<br>te storm drainpipe, was all<br>nitary sewer system?<br>ill recovered:<br>ill that reached surface wat                                 | or surface water?<br>t of a combined sewer system?<br>of the wastewater fully captured from<br>ter, drainage channel, or not recovered        | n the separate storm                                         | gallons gallons gallons gallons          |     | ]       |                      |                 |
| *1 - Name of responsible pa<br>*2 - Estimated spill volume:<br>*3 - Did the spill discharge t<br>*4 - Did the spill reach a stor<br>5 - If spill reached a separa<br>drain and returned to the sa<br>6 - Estimated volume of sp<br>7 - Estimated volume of sp<br>drain:<br>Physical Location Details                                                                       | rty, if known:<br>o a drainage channel and/o<br>rm drainpipe that is not par<br>ite storm drainpipe, was all<br>nitary sewer system?<br>ill recovered:<br>ill that reached surface wat                                | or surface water?<br>t of a combined sewer system?<br>of the wastewater fully captured from<br>ter, drainage channel, or not recovered        | the separate storm                                           | gallons gallons gallons gallons          |     |         | ×                    |                 |
| *1 - Name of responsible pa<br>*2 - Estimated spill volume:<br>*3 - Did the spill discharge t<br>*4 - Did the spill reach a stor<br>*5 - If spill reached a separa<br>drain and returned to the sa<br>6 - Estimated volume of sp<br>7 - Estimated volume of sp<br>drain:<br>Physical Location Details                                                                      | rty, if known:<br>o a drainage channel and/o<br>rm drainpipe that is not par<br>te storm drainpipe, was all<br>nitary sewer system?<br>ill recovered:<br>ill that reached surface wat                                 | or surface water?<br>t of a combined sewer system?<br>of the wastewater fully captured from<br>ter, drainage channel, or not recovered        | the separate storm                                           | gallons  gallons  gallons  gallons       |     |         | ×                    |                 |
| *1 - Name of responsible pa<br>*2 - Estimated spill volume:<br>*3 - Did the spill discharge t<br>*4 - Did the spill reach a stor<br>*5 - If spill reached a separa<br>drain and returned to the sa<br>6 - Estimated volume of sp<br>7 - Estimated volume of sp<br>drain:<br>Physical Location Details                                                                      | rty, if known:<br>o a drainage channel and/o<br>rm drainpipe that is not par<br>te storm drainpipe, was all<br>nitary sewer system?<br>ill recovered:<br>ill that reached surface wat<br>ss(Number, Name, City, and 2 | r surface water?<br>t of a combined sewer system?<br>of the wastewater fully captured from<br>ter, drainage channel, or not recovered<br>Zip) | n the separate storm                                         | gallons gallons gallons gallons          |     | ]       | •                    |                 |
| *1 - Name of responsible pa<br>*2 - Estimated spill volume:<br>*3 - Did the spill discharge t<br>*4 - Did the spill reach a stor<br>*5 - If spill reached a separa<br>drain and returned to the sa<br>6 - Estimated volume of sp<br>7 - Estimated volume of sp<br>drain:<br>Physical Location Details<br>*Enter either Lat/Lon or Addres<br>8 - Latitude of spill location | rty, if known:<br>o a drainage channel and/o<br>rm drainpipe that is not par<br>te storm drainpipe, was all<br>nitary sewer system?<br>ill recovered:<br>ill that reached surface wat<br>ss(Number, Name, City, and 2 | r surface water?<br>t of a combined sewer system?<br>of the wastewater fully captured from<br>ter, drainage channel, or not recovered         | n the separate storm                                         | gallons gallons gallons gallons gallons  | min | sec. OR | •<br>decimal degrees | [Map]           |

| 🍘 California Integrated Water Quality System (CIWQS 100.0) - Build Number: mainTrunk.mm.dd.yyyy.1 - Windows Internet Explorer pro |                                                |
|----------------------------------------------------------------------------------------------------|------------------------------------------------|
| 🚱 💿 🔻 🔊 http://water24.waterboards. <b>ca.gov</b> /mrp_sso/plsdScreen1Report.jsp?module=15                                        | 👻 🗟 🖓 🗶 🔀 Bing 🖉 🔎                             |
| File Edit View Favorites Tools Help 🛛 🗙 📆 Convert 🔻 🚮 Select                                                                      |                                                |
| 🐈 Favorites 🏾 🎉 California Integrated Water Quality System (CIW                                                                   | 🟠 🖛 🔂 👻 🖃 🖛 🛪 Page 🛪 Safety 🛪 Tools 🛪 🔞 🛪      |
| - or -                                                                                                    |                                                |
| 10 - Street number:                                                                                                    |                                                |
|                                                                                                    |                                                |
| 11 - Street name:                                                                                                    | 12 - Suite/Apt:                                |
|                                                                                                    |                                                |
| 13 - City:                                                                                                    | 14 - Zip:                                      |
|                                                                                                    |                                                |
| 15 - Spill location description:                                                                                                  | A                                              |
| (Use attachment if location description is more than 2000 charaters)                                                              |                                                |
| Spill Detaile                                                                                                    |                                                |
|                                                                                                    |                                                |
| *16 - Spill appearance point:                                                                                                    | Force Main                                     |
| (Hold Ctrl key to Select Multiple answers from the list)                                                                          | Gravity Mainline                               |
|                                                                                                    |                                                |
| 17 - Spill appearance point explanation:                                                                                          | A                                              |
|                                                                                                    |                                                |
|                                                                                                    |                                                |
| 18 - Final spill destination:                                                                                                    | Beach                                          |
| (Hold Ctrl key to Select Multiple answers from the list)                                                                          | Combined Storm Drain (Combined CS only)        |
|                                                                                                    |                                                |
| 19 - Explanation of final spill destination:<br>(Required if final spill destination is "Other")                                  |                                                |
|                                                                                                    | Ψ.                                             |
|                                                                                                    |                                                |
| *20 - Estimated spill start date/time:                                                                                            | Date Format: MM/DD/YYYY                        |
| *aa Data and time and time and the second and the second and the                                                                  |                                                |
| 21 - Date and time sanitary sewer system agency was notified of or discovered spin:                                               |                                                |
| 22 - Estimated Operator arrival date/time:                                                                                        | 00 - : 00 - Date Format: MM/DD/YYYY            |
|                                                                                                    |                                                |
| 23 - Estimated spill end date/time:                                                                                               | Date Format: MM/DD/YYYY                        |
| •                                                                                                    |                                                |
| 24 - Spill cause:                                                                                                    |                                                |
| 25 - Spill cause explanation:                                                                                                    | A                                              |
| Done                                                                                                    | 😜 Internet   Protected Mode: On 🋛 🍕 🔻 🍕 150% 🔻 |
| 🚱 😳 📋 🗿 🛃 🐘 🐘                                                                                                    | 🔺 🖂 🏴 🎲 🌓 2:22 PM                              |

| 🍘 California Integrated Water Quality System (CIWQS 100.0) - Build Number: mainTrunk.mm.dd.yyyy.1 - Windows Internet Explorer pro                           |                                                                               | X              |
|----------------------------------------------------------------------------------------------------|-------------------------------------------------------------------------------|----------------|
|                                                                                                    | 🗸 🖂 😽 🗙 🔂 Bing                                                                | <u>م</u>       |
| File Edit View Favorites Tools Help 🛛 🗙 📆 Convert 🔻 🔂 Select                                                                                                |                                                                               |                |
| 👷 Favorites 🛛 🍘 California Integrated Water Quality System (CIW                                                                                             | 🚵 👻 🖾 👼 👻 Page 🛩 Safety 🛩 Tools 🕶                                             | <b>0</b> ∙ '   |
| 22 - Estimated Operator arrival date/time:                                                                                                    |                                                                               |                |
| 23 - Estimated spill end date/time:                                                                                                    | Date Format: MM/DD/YYYY                                                       |                |
| *24 - Spill cause:                                                                                                    |                                                                               |                |
| 25 - Spill cause explanation:<br>(Required if spill Cause is "Other")                                                                                       | ×<br>*                                                                        |                |
| 26 - PLSD Source:                                                                                                    |                                                                               |                |
| 27 - Explanation of PLSD Source:                                                                                                    |                                                                               |                |
| *28 - Where did failure occur?                                                                                                    |                                                                               |                |
| 29 - Explanation of Where Failure Occurred:<br>(Required if Where Failure Occurred is "Other")                                                              | ×                                                                             |                |
| 30 - Diameter of sewer pipe at the point of blockage or spill cause (if applicable):                                                                        | inches                                                                        |                |
| 31 - Material of sewer pipe at the point of blockage or spill cause (if applicable):                                                                        |                                                                               |                |
| 32 - Estimated age of sewer pipe at the point of blockage or spill cause (if applicable):                                                                   |                                                                               |                |
| 33 - Spill response activities:<br>(Hold Ctrl key to Select Multiple answers from the list)                                                                 | Cleaned-Up<br>Mitigated Effects of Spill<br>Contained all or portion of spill |                |
| 34 - Explanation of spill response activities:<br>(Required if spill response activities is "Other", use attachment if the text is more than 1700 character | \$)                                                                           | E              |
| © 2012 State                                                                                                    | of California. <u>Conditions of Use</u> <u>Privacy Policy</u>                 |                |
| Done                                                                                                    | Internet   Protected Mode: On                                                 | % 👻            |
|                                                                                                    | ×                                                                             | 2 PM<br>1/2013 |

| 🏉 California Integrated Water Quality System (CI                                                     | IWQS 100.0) - Build Number: mainTrunk.mm.dd.yyyy.1 - Windows Internet Explorer pro                                                                                                    |                                                                                                    |                                                          |
|----------------------------------------------------------------------------------------------------|----------------------------------------------------------------------------------------------------|----------------------------------------------------------------------------------------------------|----------------------------------------------------------|
| 🕞 🔵 🗢 🙋 http://water24.waterboards.ca.                                                               | .gov/mrp_sso/sso.jsp                                                                                                    | 👻 😓 🗲 🗙 📴 Bing                                                                                                    | ٩                                                        |
| File Edit View Favorites Tools Help                                                                  | 🗶 📆 Convert 👻 🔂 Select                                                                                                    |                                                                                                    |                                                          |
| 🔶 Favorites 🏾 🏉 California Integrated Water                                                          | Quality System (CIW                                                                                                    | 🏠 🔻 🔝 👻 🖶 🔻 Pa                                                                                                    | ge ▼ Safety ▼ Tools ▼ 🔞 ▼                                |
| Water Tearris CIWQS                                                                                  | Menu   Help   Log out           Navigate to:         Image: Comparison of the second second |                                                                                                    |                                                          |
| SSO - Menu <u></u>                                                                                   |                                                                                                    |                                                                                                    |                                                          |
| Regional Water Board:                                                                                | Region 8 - Santa Ana                                                                                                    |                                                                                                    |                                                          |
| Agency:                                                                                              | Orange County Sanitation District                                                                                                    |                                                                                                    |                                                          |
| Sanitary Sewer System:                                                                               | Orange Cnty Sanitation Dist CS                                                                                                    |                                                                                                    |                                                          |
| WDID:                                                                                                | 8SSO10640                                                                                                    |                                                                                                    |                                                          |
| Pertinent information regard<br>Sewer System Managem<br>Certify SSMP completion<br>Reporting New SSO | ding your collection system.         nent Plan (SSMP) Certification                                                                                                    |                                                                                                    |                                                          |
| <ul> <li>Batch Upload of Category<br/>Submit Multiple SSO Repo</li> </ul>                            | 3 SSO Reports (Coming Soon)<br>orts at Once.                                                                                                    |                                                                                                    |                                                          |
| <ul> <li><u>Reporting New PLSD</u></li> <li>Submit Individual PLSD Report</li> </ul>                 | eports.                                                                                                    |                                                                                                    |                                                          |
| <ul> <li>Submit Multiple PLSD Rep</li> </ul>                                                         | ports at Once (Coming Soon)                                                                                                    |                                                                                                    |                                                          |
| <u>Modifying Existing Repor</u><br>View/Modify existing SSO                                          | or PLSD report                                                                                                    |                                                                                                    |                                                          |
| <ul> <li>View No Spill Certification</li> </ul>                                                      | n <b>2</b>                                                                                                    |                                                                                                    |                                                          |
| <ul> <li><u>View SSO Incident Map</u> -</li> </ul>                                                   | - Public Collection Systems (Not Site Specific)                                                                                                    |                                                                                                    |                                                          |
| <ul> <li>View SSO Incident Map -</li> </ul>                                                          | - Private Laterals (Not Site Specific)                                                                                                    |                                                                                                    |                                                          |
| Done                                                                                                 |                                                                                                    | Internet   Protected Mode: On                                                                                                    | <ul> <li>• • • • • • • • • • • • • • • • • • •</li></ul> |
| 🚱 💽 🚞 🚺 🗸                                                                                            |                                                                                                    | and the second second s | ▲ 📑 📮 🌖 1:55 PM                                          |

| California Integrated Water Quality System (CIWQS 100.0) - Build Number: mainTrunk.mm.dd.yyyy.1 - Windows Internet Explorer pro                                                                                                    |                                     |
|----------------------------------------------------------------------------------------------------|-------------------------------------|
| Comparing a star of the star of the star o | ▼   🖄   🍫   🗙   🔽 Bing              |
| Hie Edit View Favorites Tools Help X The Convert The Select                                                                                                    | 🚵 🔻 🗟 👻 🖃 🛻 👻 Page 🗙 Safety 🕶 Tr    |
|                                                                                                    |                                     |
|                                                                                                    |                                     |
| You are logged-in as: dcarrillo . If this account does not belong to you, please log out.                                                                                                    |                                     |
|                                                                                                    |                                     |
| SSO - SSO Search 7 SSO Menu                                                                                                    |                                     |
| Regional water Board:                                                                                                    |                                     |
| Sanitary Sewer System: Orange Courty Sanitation District                                                                                                    |                                     |
| WDID: 8SS010640                                                                                                    |                                     |
|                                                                                                    |                                     |
| Enter any search criteria and click "Search".                                                                                                    |                                     |
| Agency: Orange County Sanitation District                                                                                                    |                                     |
| Sanitary Sewer Orange Cnty Sanitation Dist CS System:                                                                                                    |                                     |
| WDID: 8SSO10640                                                                                                    |                                     |
| Event ID:                                                                                                    |                                     |
| Location Name:                                                                                                    |                                     |
| Street (Number+Name):                                                                                                    |                                     |
| City: Zip: County:                                                                                                    |                                     |
| Regional Water Board:                                                                                                    |                                     |
| Latitude: deg. min. sec. OR decimal degrees                                                                                                    |                                     |
| Longitude: deg. min. sec. OR decimal degrees                                                                                                    |                                     |
| Spill Date Range:                                                                                                    |                                     |
| SSO Certification Step: All Current                                                                                                    |                                     |
| Search                                                                                                    |                                     |
|                                                                                                    |                                     |
|                                                                                                    |                                     |
|                                                                                                    |                                     |
| © 2012 State of California. Conditions of Use Privacy Policy                                                                                                    |                                     |
|                                                                                                    |                                     |
|                                                                                                    |                                     |
|                                                                                                    | 😌 Internet   Protected Mode: On 🧌 🔻 |

| 🍘 California Integrated Water Quality System (CIWQS 100.0) - Build Number: mainTrunk.mm.dd.yyyy.1 - Windows Internet Explorer pro                                                                                                    |                                     | - 0 <b>X</b>                                                                                                    |
|----------------------------------------------------------------------------------------------------|-------------------------------------|----------------------------------------------------------------------------------------------------|
| 🚱 💭 🗢 👔 http://water24.waterboards.ca.gov/mrp_sso/ssoSearch.jsp?srchAndRetnURLPostParam=&srchAndRetnQualifierPostParam=&module=15&placeID=&NoOfItems=&NoOfItems=&PageIndex=&nPageSize=100&from=&referrer=&agencyName=Orange+County+Sar | r 👻 🔄 🎸 🗙 📴 Bing                    | ρ.                                                                                                    |
| File Edit View Favorites Tools Help 🛛 🗙 📆 Convert 🕶 🎆 Select                                                                                                    |                                     |                                                                                                    |
| 👷 Favorites 🖉 California Integrated Water Quality System (CIW                                                                                                    | 🏠 👻 🔝 👻 🖶 👻 Page 🕶 Safety 🕶         | Tools 🔻 🔞 👻                                                                                                    |
| SSO - SSO Search 2 SSO Menu                                                                                                    |                                     | 1                                                                                                    |
| Boginnal Water Beard:                                                                                                    |                                     |                                                                                                    |
| Regional Water Board.                                                                                                    |                                     |                                                                                                    |
| Agency. Orange County Sanitation District                                                                                                    |                                     | -                                                                                                    |
|                                                                                                    |                                     |                                                                                                    |
|                                                                                                    |                                     |                                                                                                    |
| Enter any search criteria and click "Search".                                                                                                    |                                     |                                                                                                    |
| Agency: Orange County Sanitation District                                                                                                    |                                     |                                                                                                    |
| Sanitary Sewer Orange Cnty Sanitation Dist CS                                                                                                    |                                     |                                                                                                    |
| System:                                                                                                    |                                     |                                                                                                    |
| WDID: 8SSO10640                                                                                                    |                                     |                                                                                                    |
| Event ID:                                                                                                    |                                     |                                                                                                    |
| Location Name:                                                                                                    |                                     |                                                                                                    |
| Street (Number+Name):                                                                                                    |                                     |                                                                                                    |
| City: Zip: County:                                                                                                    |                                     |                                                                                                    |
| Regional Water Board:                                                                                                    |                                     |                                                                                                    |
| Latitude: deg. min. sec. OR decimal degrees                                                                                                    |                                     |                                                                                                    |
| Longitude: deg. min. sec. OR decimal degrees                                                                                                    |                                     |                                                                                                    |
| Spill Date Range: IIII to IIII (Date Format: MM/DD/YYYY)                                                                                                    |                                     |                                                                                                    |
| SSO Certification Step: All Current                                                                                                    |                                     | Image: Point of the second second |
|                                                                                                    |                                     |                                                                                                    |
| Search                                                                                                    |                                     |                                                                                                    |
|                                                                                                    |                                     |                                                                                                    |
| Search Results: Export to Excel Show: 100 revious 1-62 of 62 Next                                                                                                    |                                     |                                                                                                    |
| Event Cert Step Version Region Type Category Spill Collection WDID Spill Start Location Name Address                                                                                                    |                                     |                                                                                                    |
| 795614 Work In 1.0 8 SSO Category 1000 Orange Cnty 8SSO10640 2013-7- 1 CA                                                                                                    |                                     |                                                                                                    |
| Progress 1 Sanitation Dist Sanitation Dist CS                                                                                                    |                                     |                                                                                                    |
| 795329 Certified 1.3 8 PLSD N/A 1 Orange Cnty 8SSO10640 2013-6- private property 12282 Menuda Panorama                                                                                                    |                                     |                                                                                                    |
| Sanitation Dist 10.12.52. 0. Unicorp Santa Ana CA 92705                                                                                                    |                                     |                                                                                                    |
|                                                                                                    |                                     | -                                                                                                    |
|                                                                                                    | 🕽 Internet   Protected Mode: On 🏾 🐇 | • 🔍 150% 🔹                                                                                                    |
|                                                                                                    | · 🖻 😭                               | 2:24 PM                                                                                                    |

 $\left( \right)$ 

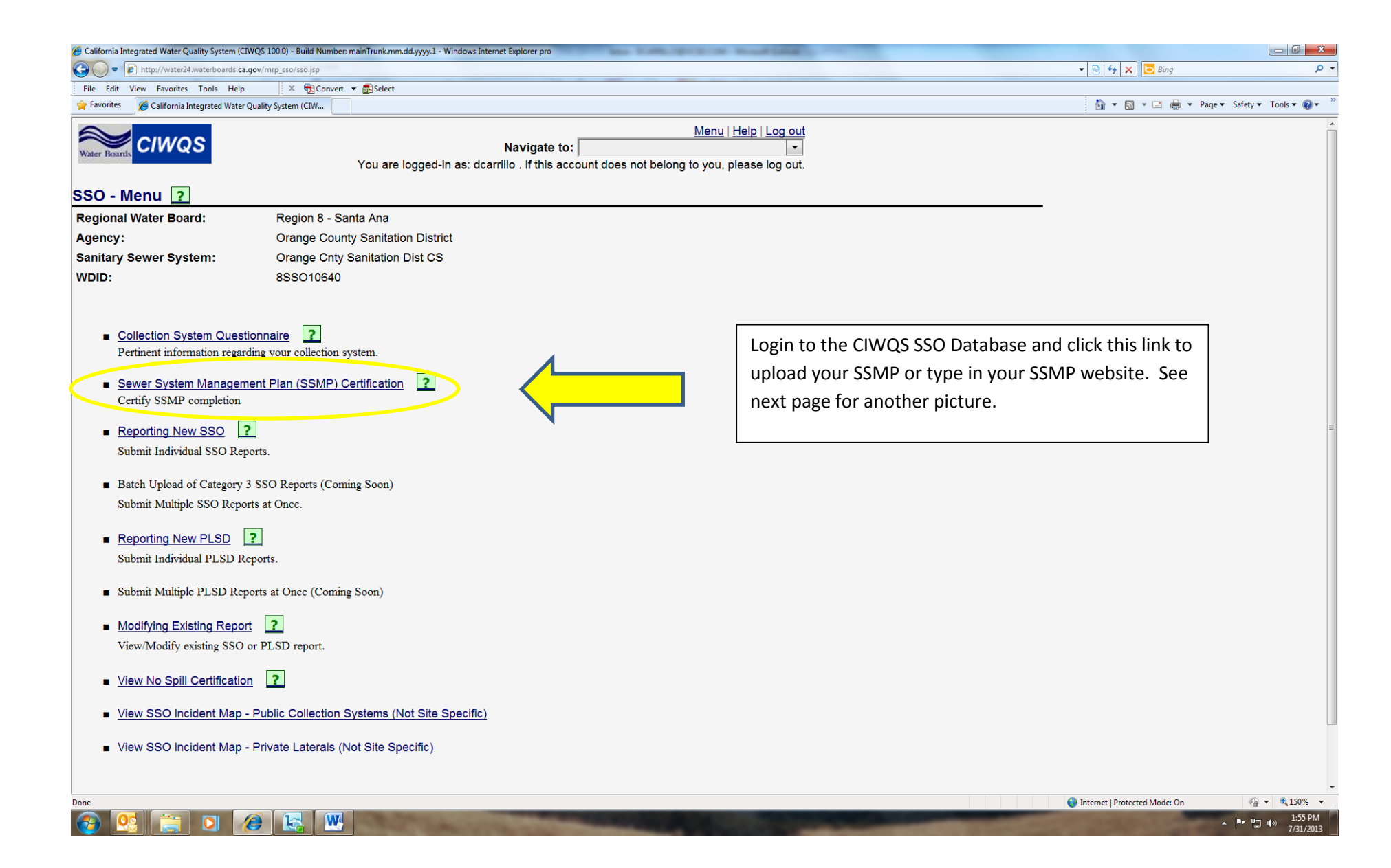

| A Fauncieur de la companya de la companya de la company |                                                                               |                                                                                                    | - Dana - C-f-t- |
|----------------------------------------------------------------------------------------------------|-------------------------------------------------------------------------------|----------------------------------------------------------------------------------------------------|-----------------|
| 😿 Favorites 💠 🐑 Pages - MyOCSD 🏉 C                                                                                                    | lifornia Integrated W X                                                       |                                                                                                    |                 |
|                                                                                                    | Menu   Help   Log out                                                         |                                                                                                    |                 |
| Water Boards You are logg                                                                                                    | ed-in as: dcarrillo . If this account does not belong to you, please log out. |                                                                                                    |                 |
| SSO - Sewer System Management Plan (SSMI                                                                                                    | ?) <u>SSO Menu</u>                                                            |                                                                                                    |                 |
| Regional Water Board: Region 8 - Santa Ana                                                                                                    |                                                                               |                                                                                                    |                 |
| Agency: Orange County Sanitation District<br>Sanitary Sever System: Orange Coty Sanitation Dist CS                                                                                                    |                                                                               |                                                                                                    |                 |
| WDID: 8SSO10640                                                                                                    |                                                                               |                                                                                                    |                 |
| Last Updated                                                                                                    | 2009-05-01 15:05:22:52:52:542                                                 |                                                                                                    |                 |
| SSMP Upload:                                                                                                    |                                                                               |                                                                                                    |                 |
| File * File Descri                                                                                                    | ption                                                                         | Upload your SSMP using this yellow circle.                                                                                                    |                 |
| Browse                                                                                                    | Upload File                                                                   |                                                                                                    |                 |
|                                                                                                    |                                                                               |                                                                                                    |                 |
| File Name File Description Date/Time Uploaded Status                                                                                                    |                                                                               |                                                                                                    |                 |
| SSMP Element                                                                                                    |                                                                               |                                                                                                    |                 |
| Development Plan and Schedule                                                                                                    | 07/20/2007 (Date Format: MM/DD/YYYY)                                          |                                                                                                    |                 |
| Section I - Goal                                                                                                    | 11/01/2007 (Date Format: MM/DD/YYYY)                                          |                                                                                                    |                 |
| Section II - Organization                                                                                                    | 11/01/2007 (Date Format: MM/DD/YYYY)                                          |                                                                                                    |                 |
| Section III - Legal Authority                                                                                                    | 10/31/2008 (Date Format: MM/DD/YYYY)                                          |                                                                                                    |                 |
| Section IV - Operation & Maintenance Program                                                                                                    | 10/31/2008 (Date Format: MM/DD/YYYY)                                          |                                                                                                    |                 |
| Section V - Design & Performance Provisions                                                                                                    | 05/01/2009 (Date Format: MM/DD/YYYY)                                          |                                                                                                    |                 |
| Section VI - Overflow Emergency Response Plan                                                                                                    | 10/31/2008 (Date Format: MM/DD/YYYY)                                          |                                                                                                    |                 |
| Section VII - FOG Control Program                                                                                                    | 10/31/2008 (Date Format: MM/DD/YYYY)                                          |                                                                                                    |                 |
| Section VIII - System Evaluation & Capacity Assurance Plan                                                                                                    | 05/01/2009 (Date Format: MM/DD/YYYY)                                          |                                                                                                    |                 |
| Section IX - Monitoring, Measurement, and Program                                                                                                    | 05/01/2009 (Date Format: MM/DD/YYYY)                                          |                                                                                                    |                 |
| Section X - SSMP Program Audits                                                                                                    | 05/01/2009 (Date Format MM/DD/YYY)                                            |                                                                                                    |                 |
| Section XI - Communication Program                                                                                                    |                                                                               |                                                                                                    |                 |
| Complete SSMP Implementation                                                                                                    |                                                                               |                                                                                                    |                 |
| Note: 'Complete SSMP Implementation' is only available for                                                                                                    |                                                                               |                                                                                                    |                 |
| input only if all its above sections filled.                                                                                                    |                                                                               |                                                                                                    |                 |
| Note: The Certification Note and Certified By fields disappear<br>after certifying your SSMP.                                                                                                    |                                                                               |                                                                                                    |                 |
| Previous entries can be seen on the Historic SSMP<br>information screen.                                                                                                    |                                                                               |                                                                                                    |                 |
| Certification Note:                                                                                                    |                                                                               | Or type in your SSMD website address here                                                                                                    |                 |
| 5 Voor Spaaro                                                                                                    | (Date Format MM/DD/1117)                                                      | Of type in your solvie website address here.                                                                                                    |                 |
| SSMP Url:                                                                                                    |                                                                               |                                                                                                    |                 |
| Historic                                                                                                    |                                                                               |                                                                                                    | <u> </u>        |
|                                                                                                    |                                                                               |                                                                                                    |                 |
|                                                                                                    |                                                                               | 2012 State of California Conditions of Line Drivery Daliey                                                                                                    |                 |
|                                                                                                    | •                                                                             | 2013 State of California. Other State State Stat |                 |